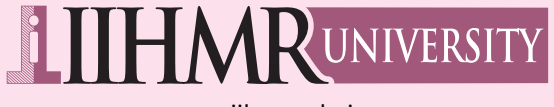

www.iihmr.edu.in

#### Faculty Development Program for IIHMR Group of Institutions

## **Google Teaching App** that Actually work

Date: October 17, 2020

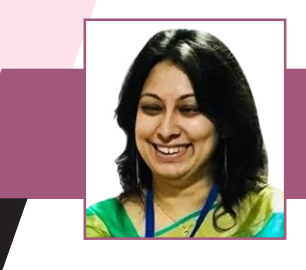

**Dr. Sheenu Jain** Associate Professor IIHMR University, Jaipur

Dr. Sheenu Jain is Associate Professor, Marketing and Chair, Centre for Innovation, Incubation, and Entrepreneurship (CIIE) at IIHMR university. She has worked for a short stint with Jaipur Rugs as Assistant General Manager, Marketing & Communication. Prior to this she was faculty in the area of marketing and entrepreneurship at Jaipuria Institute of Management, Jaipur, She has over 15 years of experience in academia, consulting, start-up training, digital marketing, and student mentorship. She has earned her PhD in green marketing. She holds multi-disciplinary master's degree MBA (marketing), MCom and MSc applied psychology. She headed the Centre for Entrepreneurship and Innovation as young management scholar at IIM Calcutta for about three years. She is also ISB Hyderabad certified entrepreneurship educator. She has been selected by Goldman Sachs and London Business School among 10,000 women entrepreneur programmes. She is also a certified master trainer from Wadhwani Foundation on entrepreneurship education and marketing tools. She has closely worked with Ministry of North East, CII & Indian Chamber of Commerce on various joint programmes. She has to her credit more than 30 papers published in various refereed journals of national and international repute. She has successfully organized various national & international conferences. She has conducted various Management Development Programmes in different spheres of sales, leadership, negotiation skills, marketing management and served as resource person for various in - house training programmes of corporates. She has attended many national and international conferences, seminar, and workshops. She has represented on various national & international forums like Ad -Asia, CII Partnership Summit, Round Tables etc. She has to her credit 4 edited books. She has enjoyed numerous positions of responsibility in various capacities. She is recipient of numerous meritorious awards throughout her academic career. She is also recipient of young achiever award, various Samaj Gaurav Awards. A Competent writer, works as freelancer with Times of India, Tribune, The Statesman, DNA Academy etc. She has recently released a book on Demonetization & Digital Economy. Her area of interest includes understanding consumer mind, green marketing, digital marketing, retail management, and Entrepreneurship.

# Teaching Apps that Actually Work

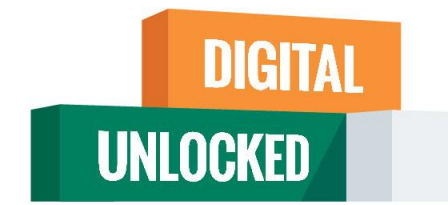

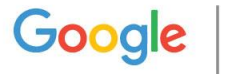

Dr. Sheenu Jain

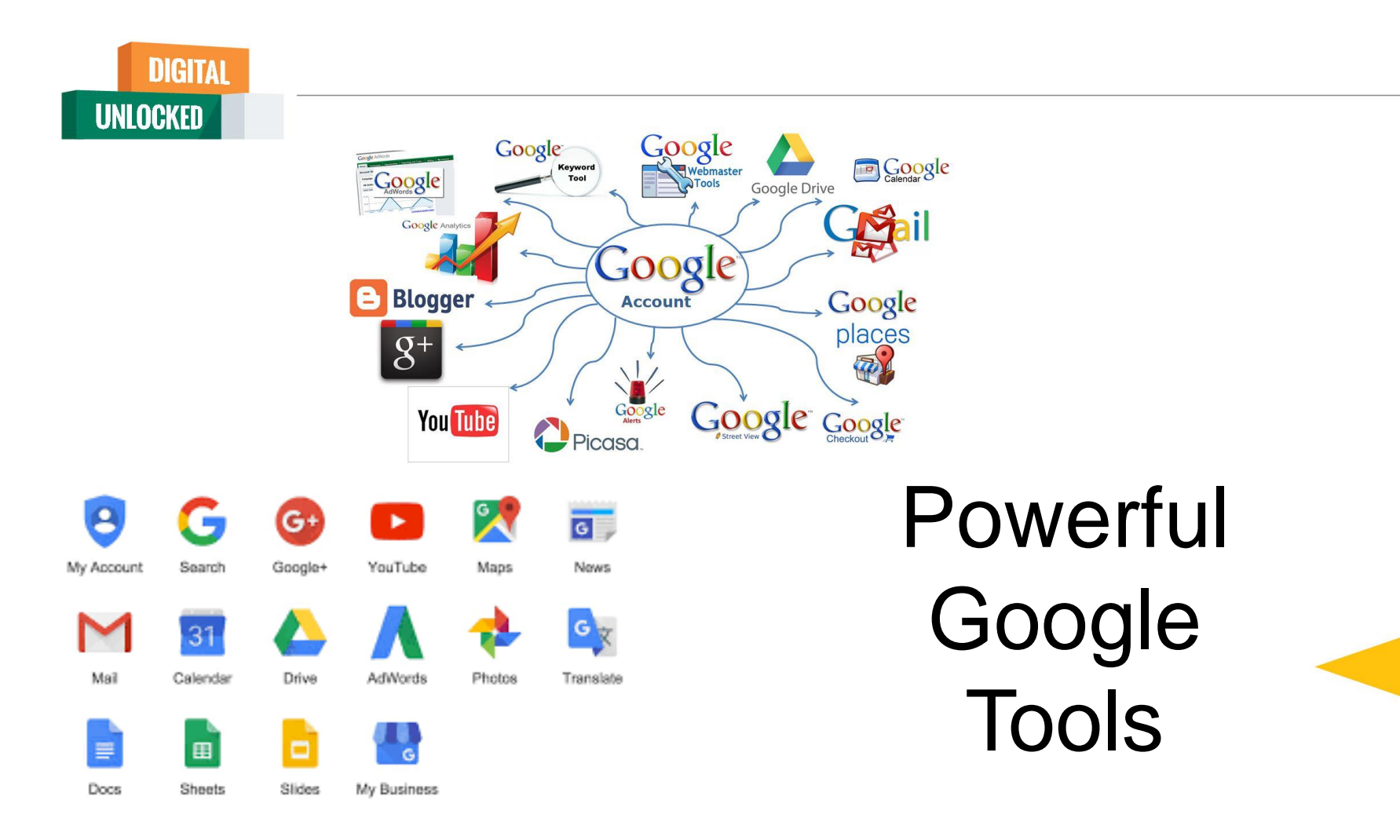

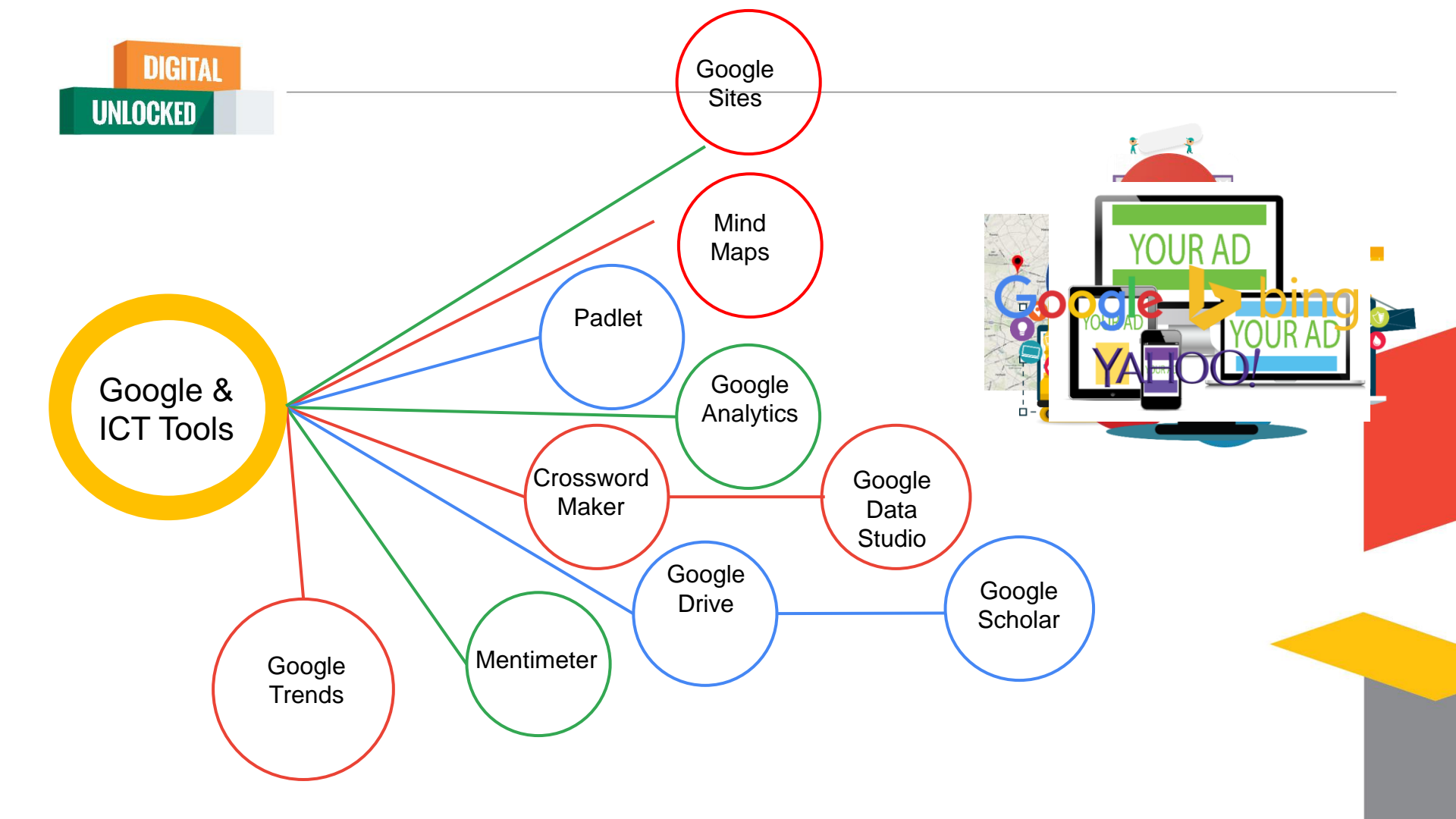

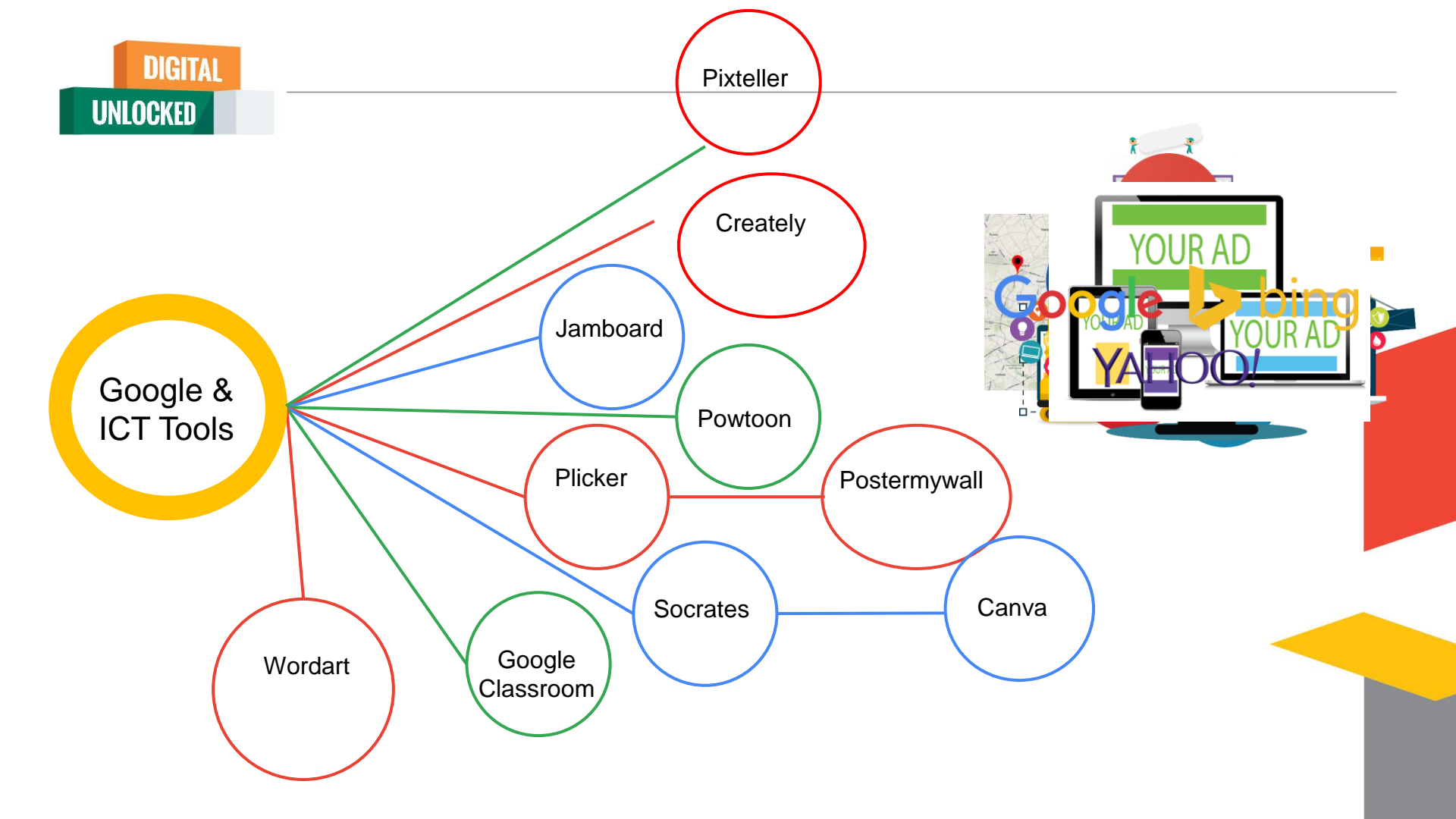

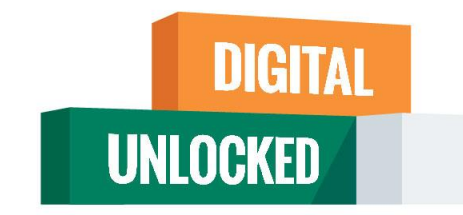

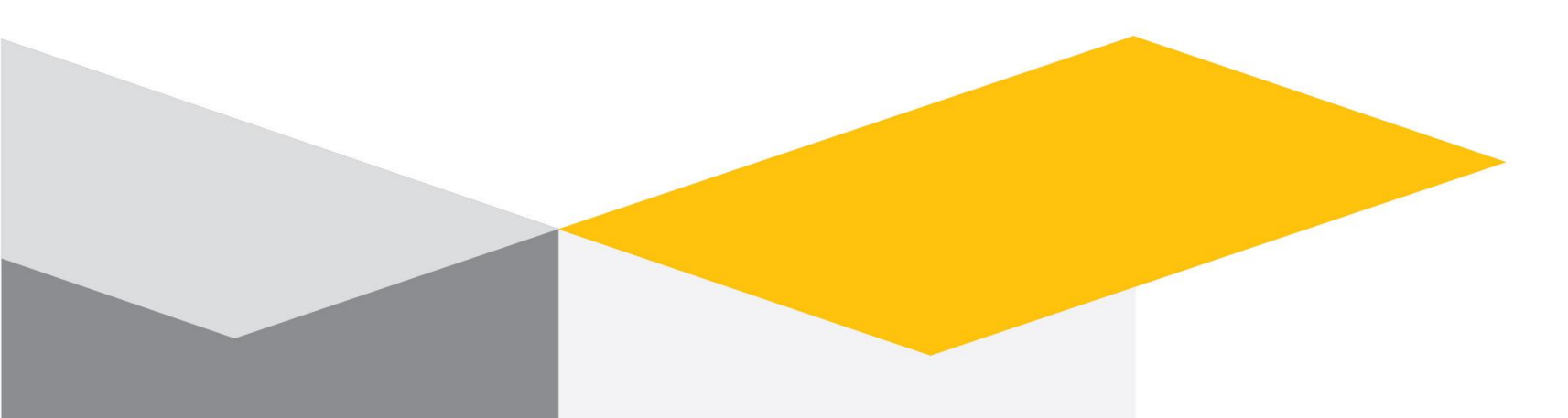

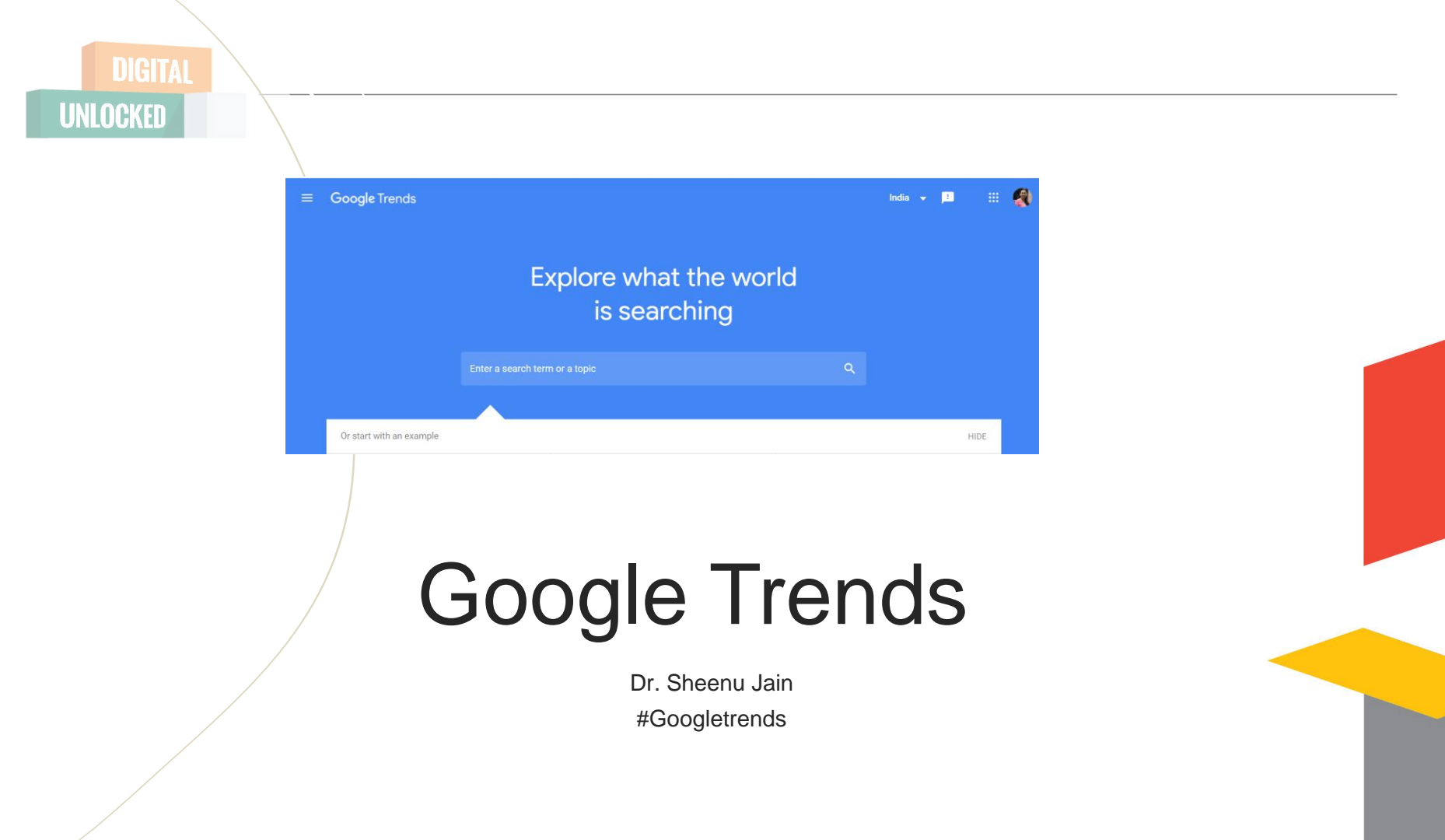

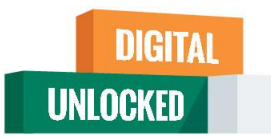

# What Is Google Trends?

Google Trends is trends search feature that shows the popularity of a search term in Google. You can view whether a trend is on the rise or declining. You can also find demographic insights, related topics, and related queries to help you better understand the Google trends.

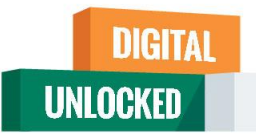

# Key activities in Google Trend

- 1. Trending Topics
- 2. Trending News
- 3. Trending Stories
- 4. Trending Place
- 5. Country Specific Search
- 6. Duration based Search

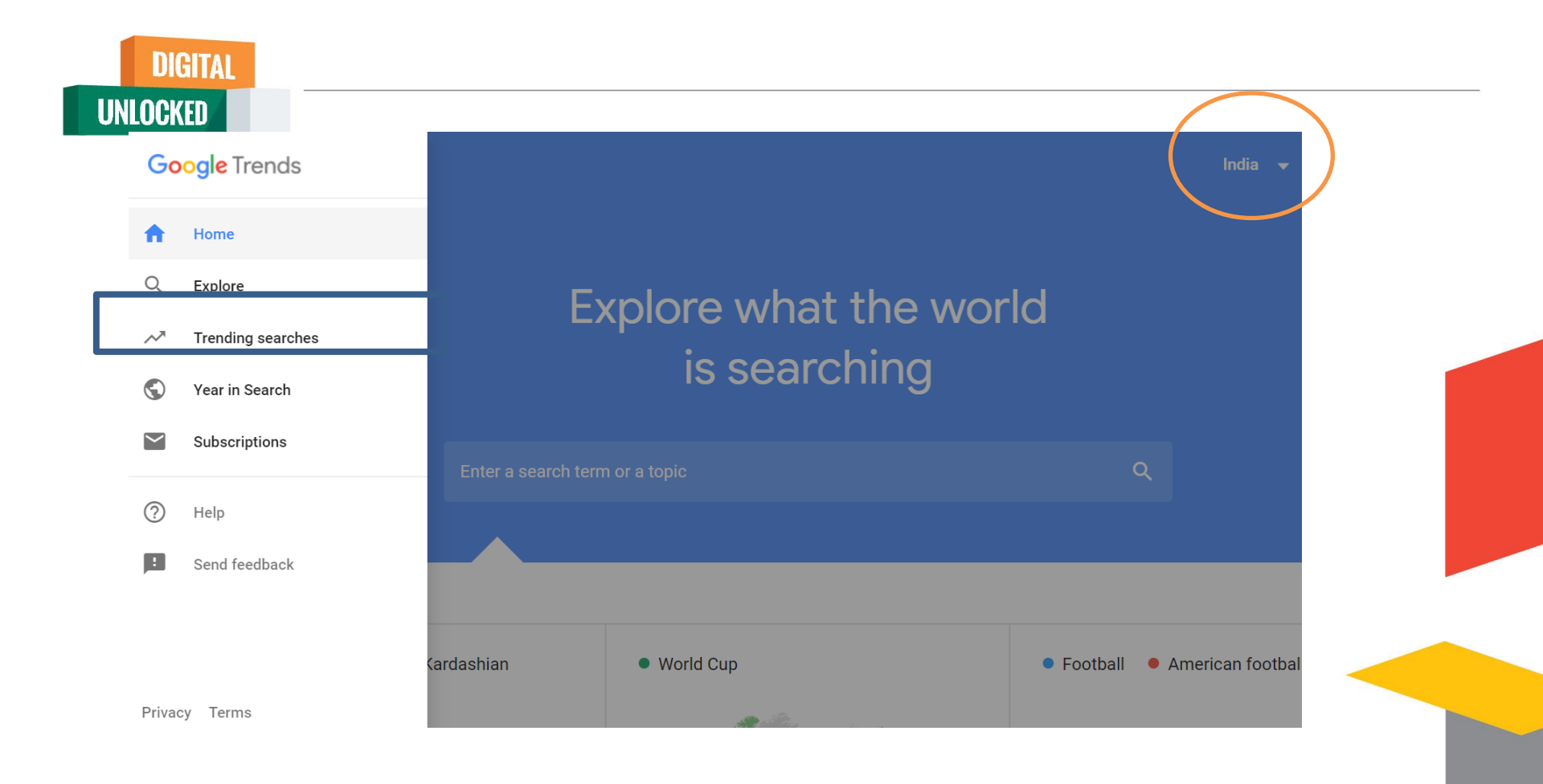

# **Trending Search**

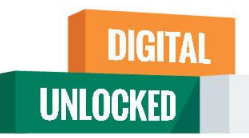

| Trending Searches                     | Q Explore topics                                                                                     | 😐 🖽 餐                                                                                                    |
|---------------------------------------|----------------------------------------------------------------------------------------------------|----------------------------------------------------------------------------------------------------|
|                                       | DAILY SEARCH TRENDS REAL-TIME SEARCH TRENDS India -                                                  |                                                                                                    |
| Past 24 hours                         |                                                                                                    | All categories 🔻 🧿                                                                                                    |
| 1 Jaya Prakash<br>నటుడు జయప్రకాశ్     | n Reddy • Telugu cinema<br>రెడ్డి కన్నుమూత సౌక్షి • 4 hours ago Past 24h                             | al production of the second second se |
| 2 Karan Johar •<br>आमिरच्या भावाचा कर | • Aamir Khan • Faisal Khan • Sushant Singh Rajput<br>ण जोहरवर आरोप Zee २४ तास • 2 hours ago Past 24h | Zee २४ तास                                                                                                    |

This can be used for real time search trends and daily trends and also based on country.

You can choose from all categories

This is a wise idea for writing blogs based on contemporary theme

#### Keywords – Related Query – hint to use DIGITAL UNLOCKED Chanda Kochhar • Deepak Kochhar • ICICI Bank • Vid... < 6 6 Sep 2020 - Now INTEREST OVER TIME RELATED OUERIES itc share price vodafone idea share price yes bank share price reliance share price tata motors share price irctc share price icici direct icici bank share price hdfc bank share price bajaj finance share price axis bank share price subramanian swamy icici direct login pnb share chanda kochhar bhel share price icici bank share bandhan bank share deepak kochhar upl share price icici share price sunanda pushka kangana ranaut security vi vodafone idea pubg game banned

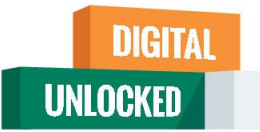

# Compare keywords

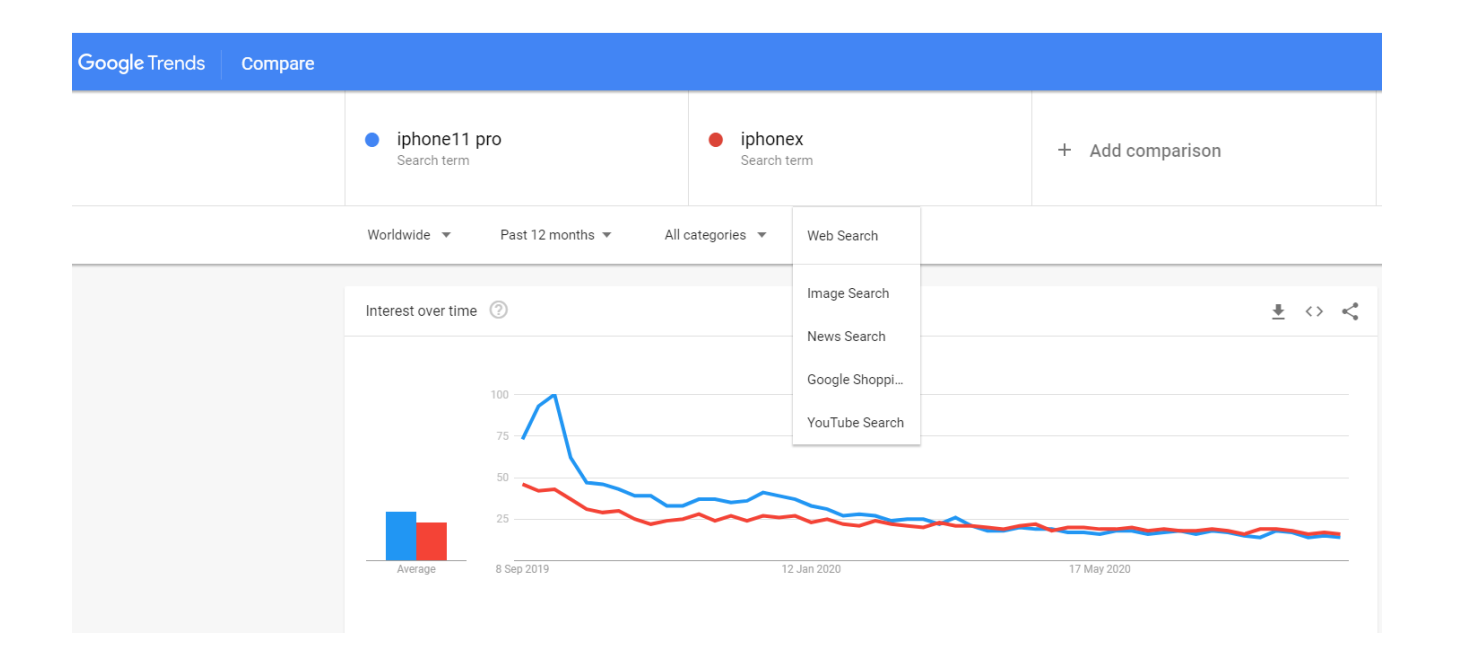

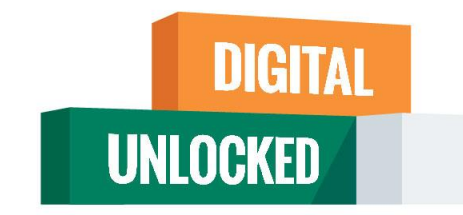

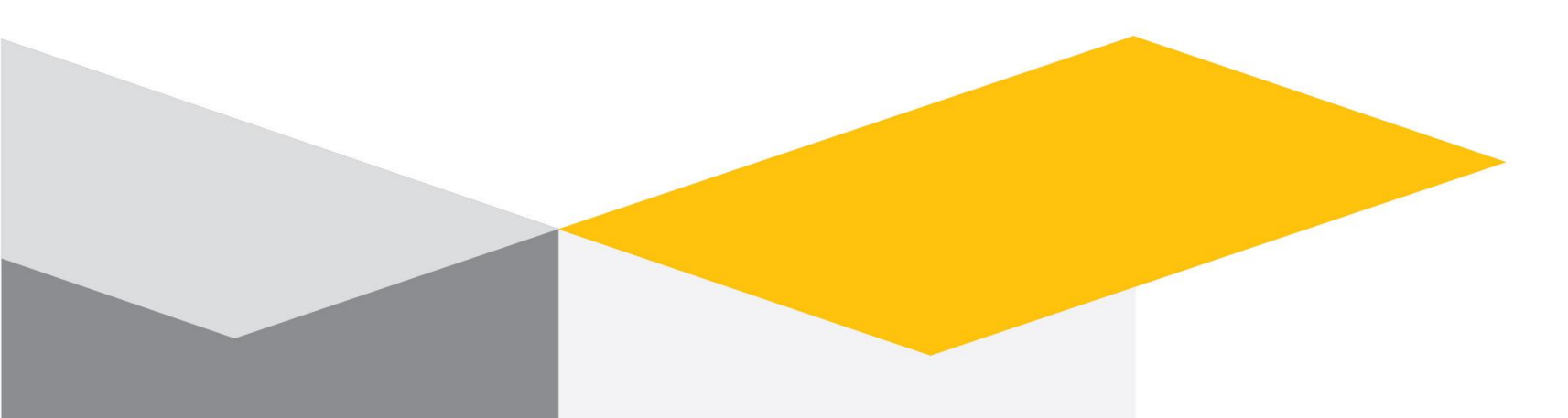

### Mentimeter

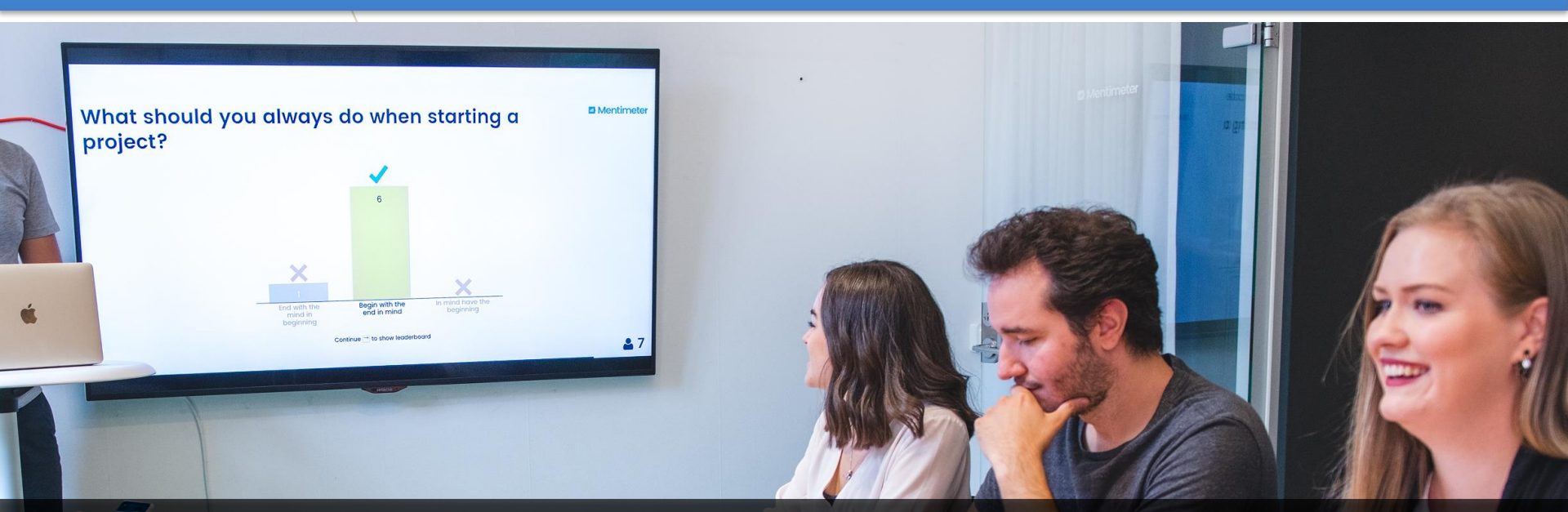

### **Dr. Sheenu Jain**

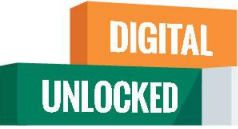

# Outline

- Overview of Mentimeter
- Type of questions and activities
- Activity/polls settings and control features
- Personal dashboard and code validity
- PowerPoint plugin (not currently available)
- Results access and analysis
- Explore further help and support

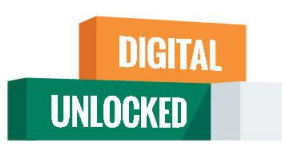

# **Overview of the tool**

Mentimeter is a web-based tool that enables you to create online polls and other activities to interact with your audience and display results in real time.

• Participants need internet (WIFI) enabled device (web browser) to participate

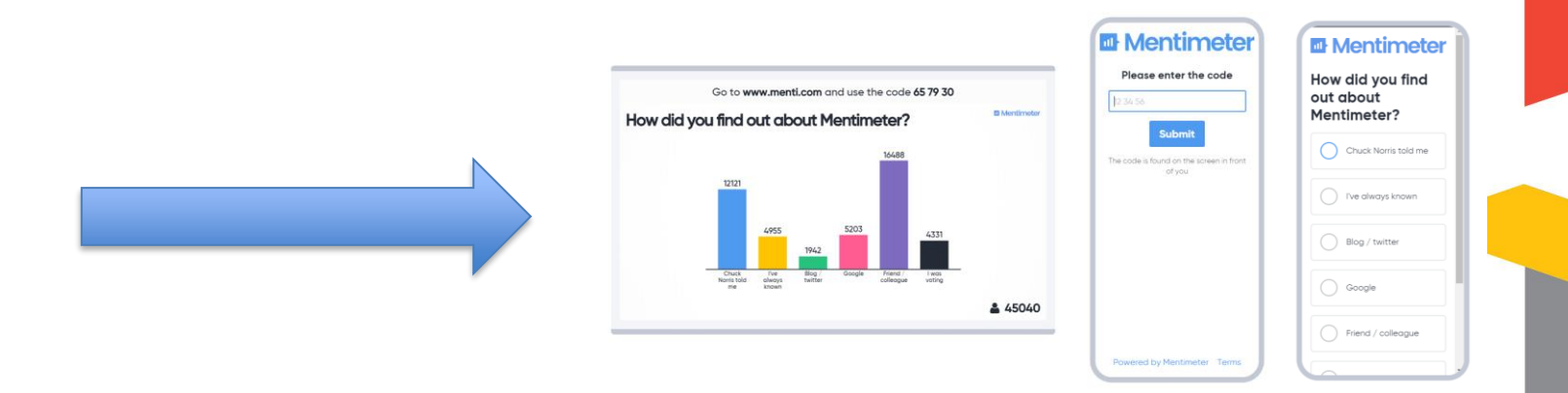

### DIGITAL UNLOCKED

# **Question types, activities and control features**

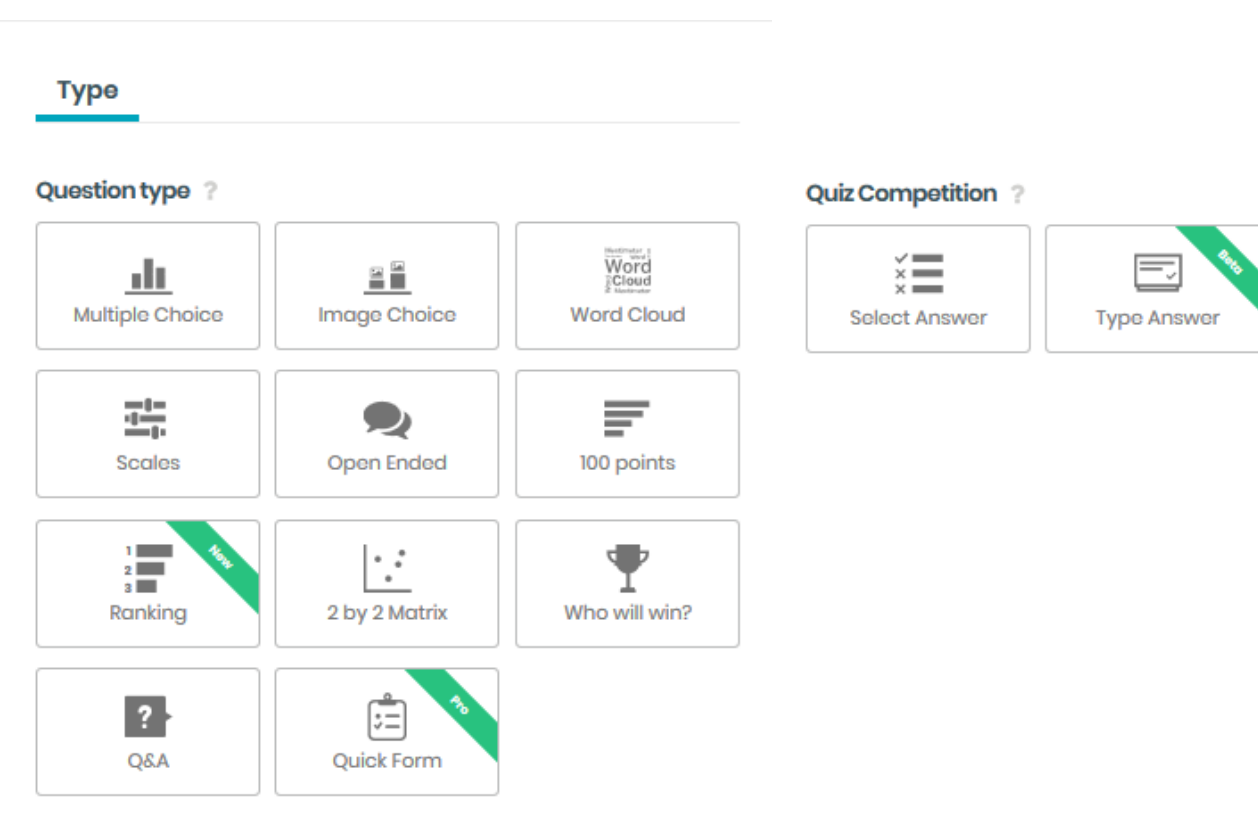

#### Features available during polling

- Fullscreen
- hide results
- close voting deactivate
- countdown to close
- history and trends previous voting on the same question
- show/hide the instruction bar
- show/hide full instruction on how to vote
- generate QR code for polling
- display test data to get taste of response appearance

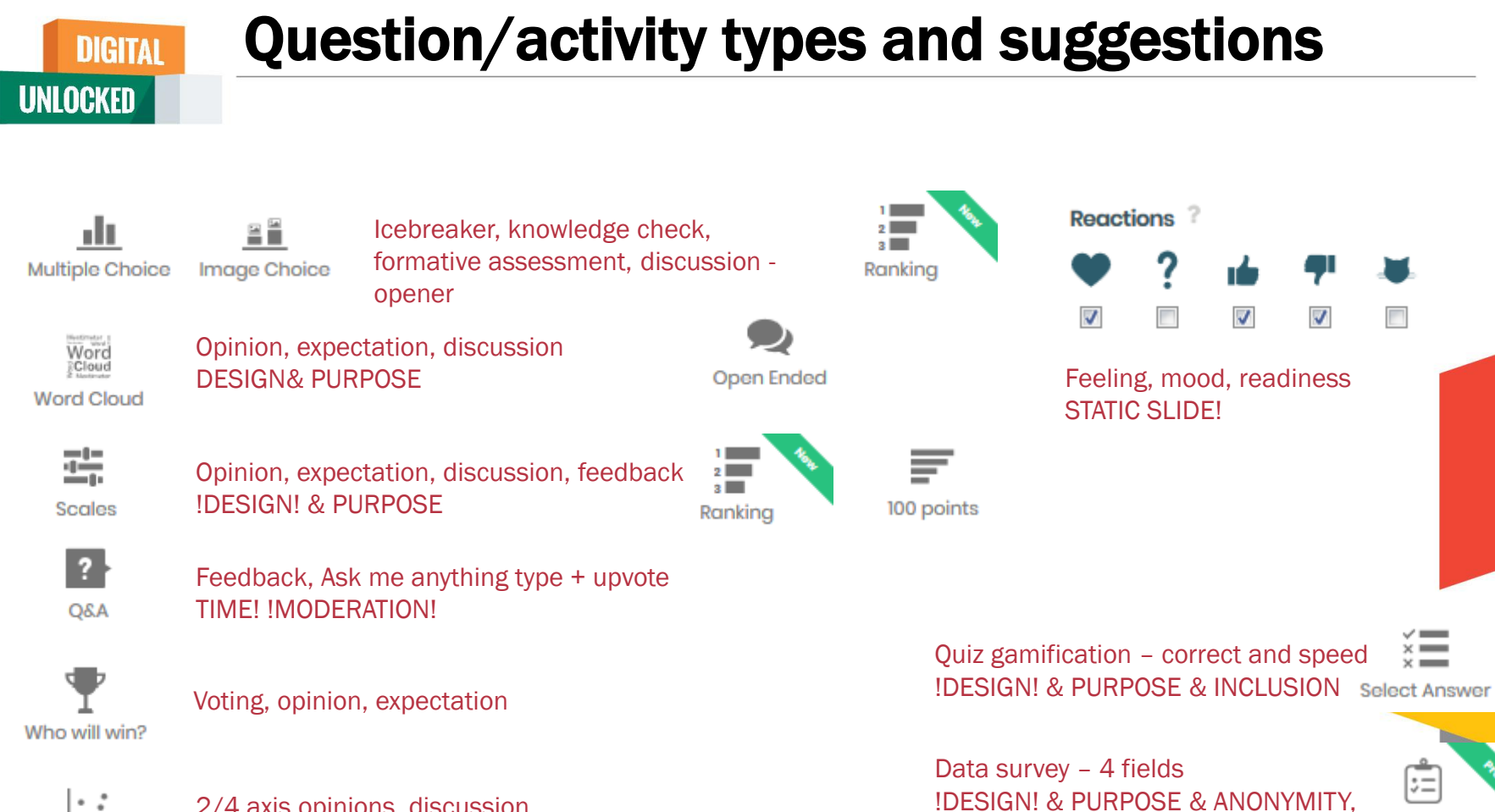

**Ouick Form** 

ONLY IN EXCEL REPORT

2 by 2 Matrix

2/4 axis opinions, discussion !DESIGN! & PURPOSE

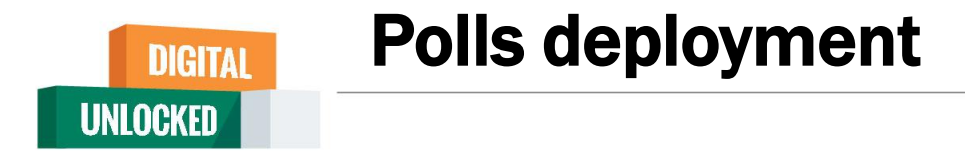

There are few ways how you can present, share and deploy created polls/activities.

**1**. In class with live results presented on presenter screen – Mentimeter/PowerPoint

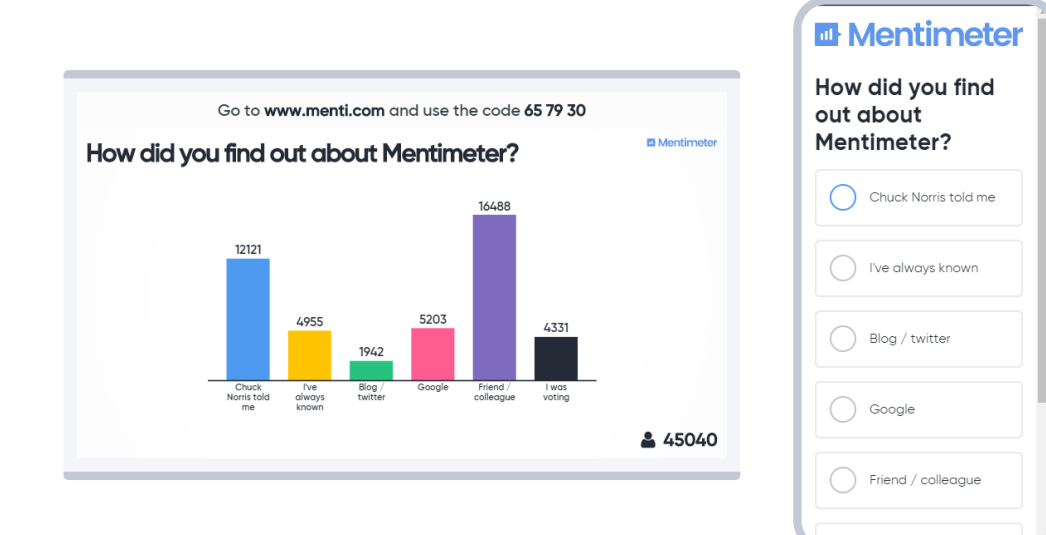

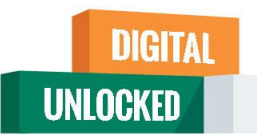

2.1 Prolong the code validity if it's convenient and fit within a time frame (2, 7, 14). Share the code & instructions

2.2 send/provide the direct link to respond to the poll and embed the results in VLE or send/provide the link to results later on in class.

2.3 present/provide QR code to respond to poll

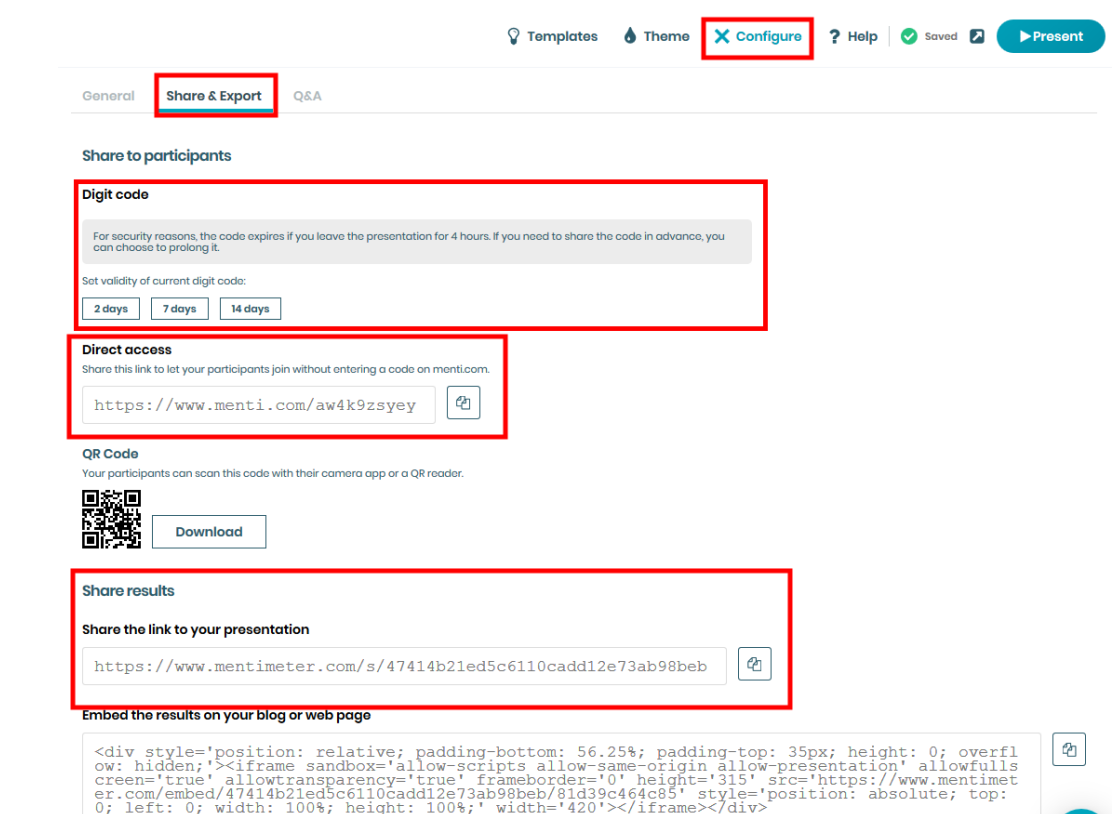

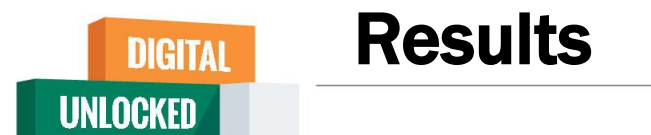

You can access, download, analyze and share results. Access right from dashboard to the download center or from slide

- **1**. Download individual slides with results as an image
- 2. Download whole set of activities as a PDF. (individual slides as images)
- 3. Download XLS report and analyze the data further (longitude data comparison, cohort analysis, more sophisticated analysis, etc.)

as 🔺 ሰ 📥

#### History and trends feature

The option reset results on your activity will store all responses as historical data which cannot be downloaded any more!! But can be used for comparison with new responses (feature in polling control – History and trends) – good for discussions and debates and capturing changes

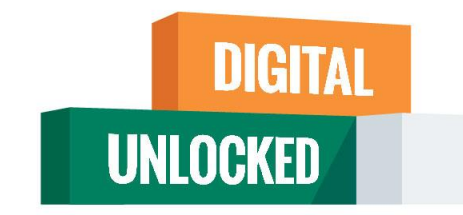

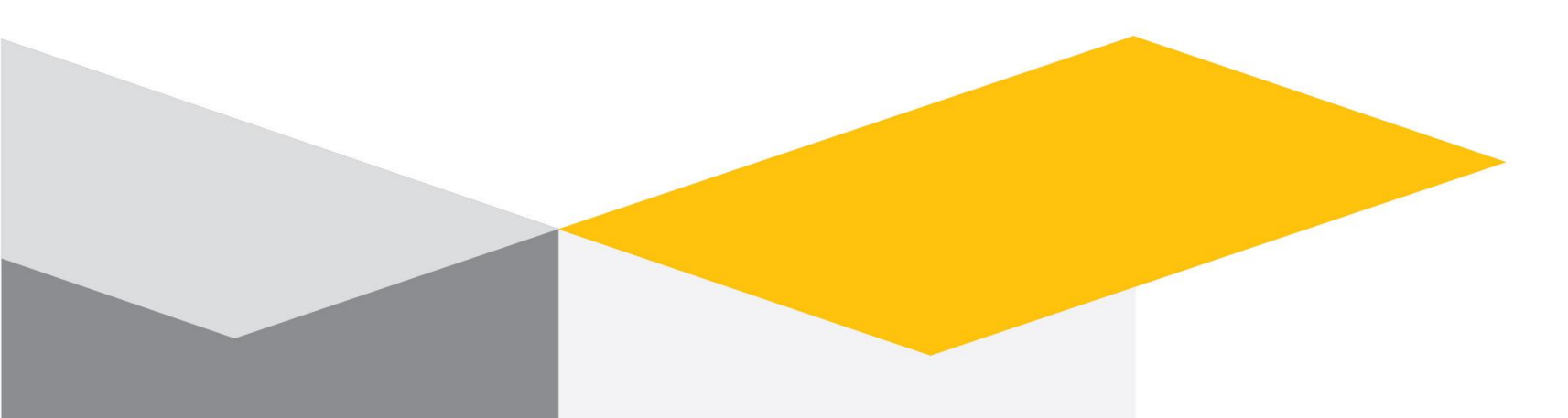

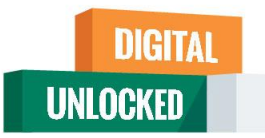

# **Online Crossword Maker**

- Go to <u>www.crosswordlabs.com</u>
- Keep your crossword clues with answer ready in an excel sheet for quick crossword making
- Enter the word, a space and then the clue . One word /clue per line
- Create crossword
- You can share URL or Print or save pdf file
- Students can fill it online
- Answer key can be seen there

# Sample Clue

| PRESENTA  | A software program used to organize and present information that is part of an electronic slide show.       |
|-----------|----------------------------------------------------------------------------------------------------|
| FONTS     | Theme is the set of fonts for titles and other text.                                                        |
| SLIDE     | pane is the main section of Normal View that displays the current slide.                                    |
| INSERTION | point is a blinking vertical line that appears when you click in a text box.                                |
| COMMEN    | button is a button on the PowerPoint status bar in Normal View that allows you to open the comments pane.   |
| ZOOM      |                                                                                                    |
| INKING    | A freehand pen and highlighter marks you can draw on a slide in Normal View.                                |
| TEXT      | placeholder is a box with a dotted border and text that you can replace with your own text.                 |
| ТАВ       | Slides is on the left side of the Normal View and it displays the slides in the presentation as thumbnails. |
| NOTES     | button is a button on the status bar in PowerPoint that opens the notes pane.                               |
| RIBBON    | A horizontal strip near the top of the window that contains tabs.                                           |
|           |                                                                                                    |
|           | https://crosswordlabs.com/                                                                                  |
|           |                                                                                                    |
|           |                                                                                                    |

DIGITAL

UNLOCKED

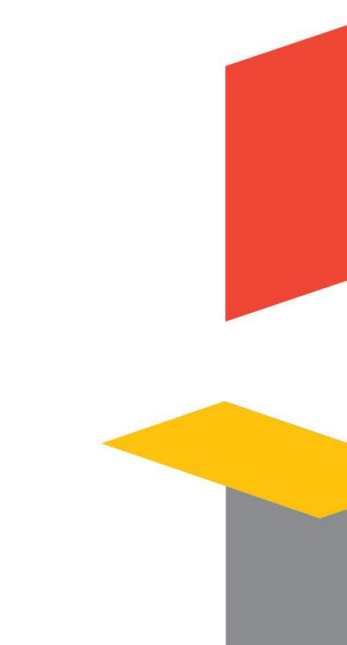

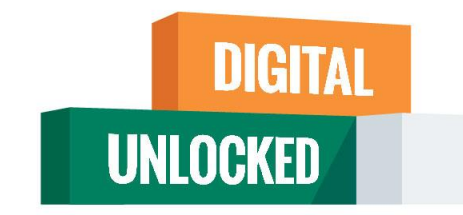

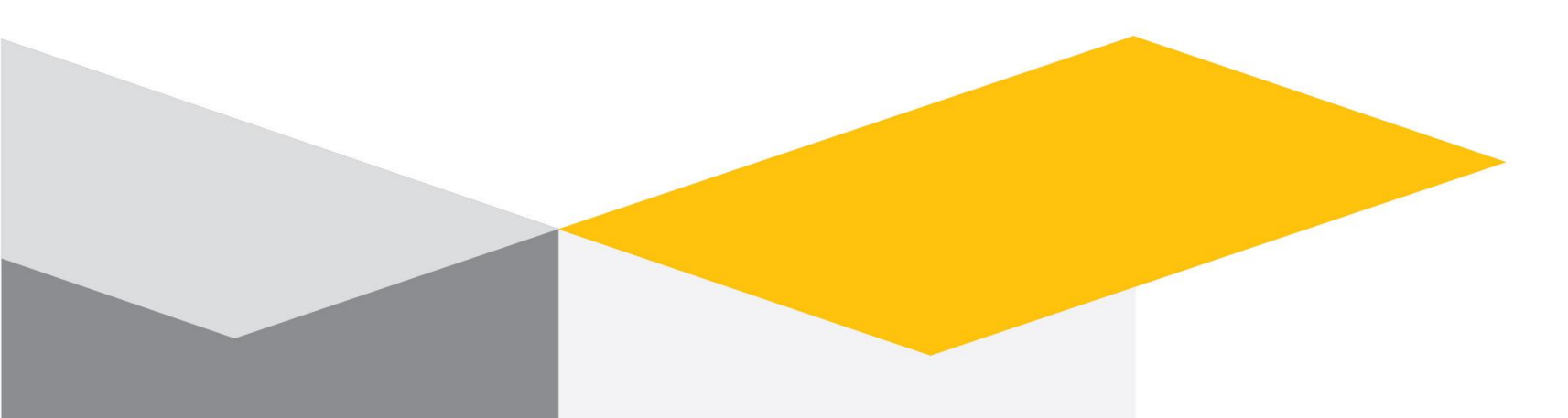

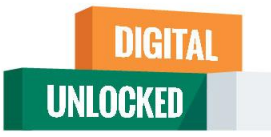

# Mind Maps

- Go to <a href="https://www.mindmup.com/">https://www.mindmup.com/</a>
- You Can sign in or just go to create option
- Option of adding images as well as normal nodes is present
- You can add child nodes and change colors / images/connectors
- Simple mind maps are easy to use tool for classroom discussion and live preparation

Tutorial

<u>https://www.mindmup.com/tutorials/index.html</u>

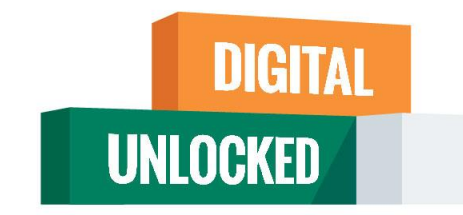

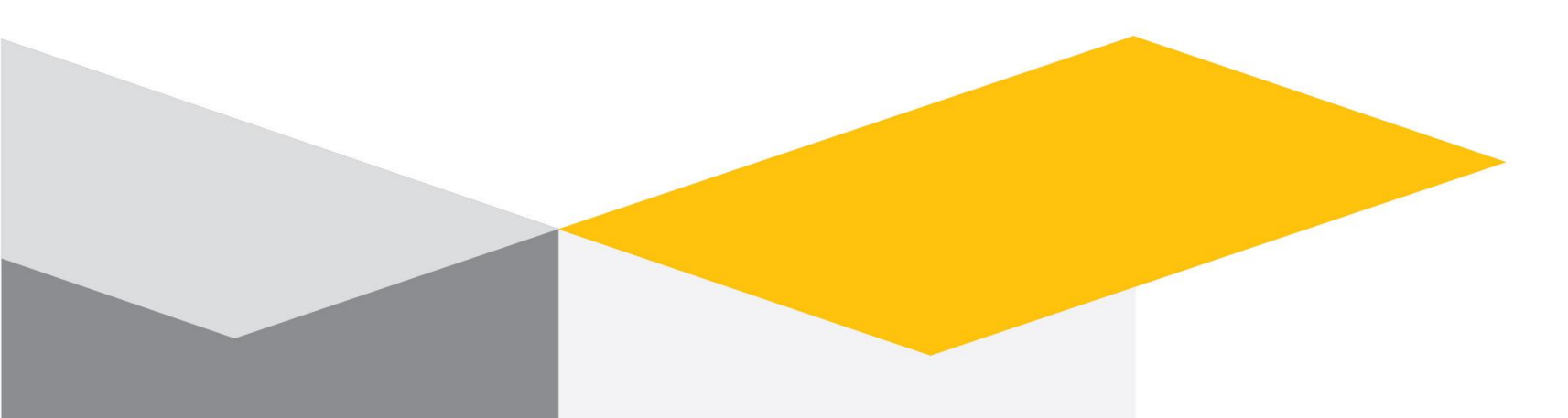

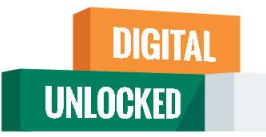

# Padlet

- Go to <u>https://padlet.com/dashboard</u>
- Virtual Bulletin Board
- Can be used to Reflect, Link share and information
- Brainstorming & Sharing Ideas
- Conduct Survey & Votes
- Collect and share real time information
- Summarize a topic in attractive way
- Thank you note
- Collaborative tools e Poster presentation
- Photo Contests

## Why do I love padlet?

Personal **A**daptable **D***ifferentiated* Linked Easy **T**imeless

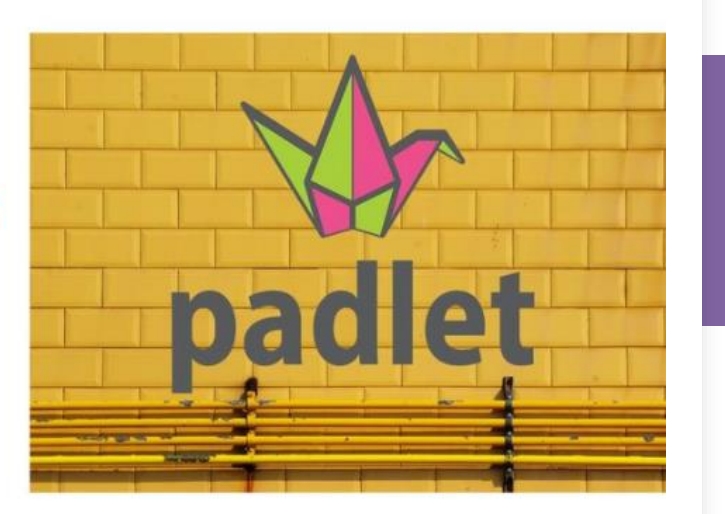

## Padlet

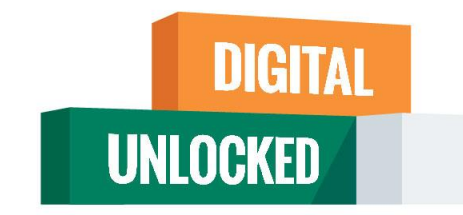

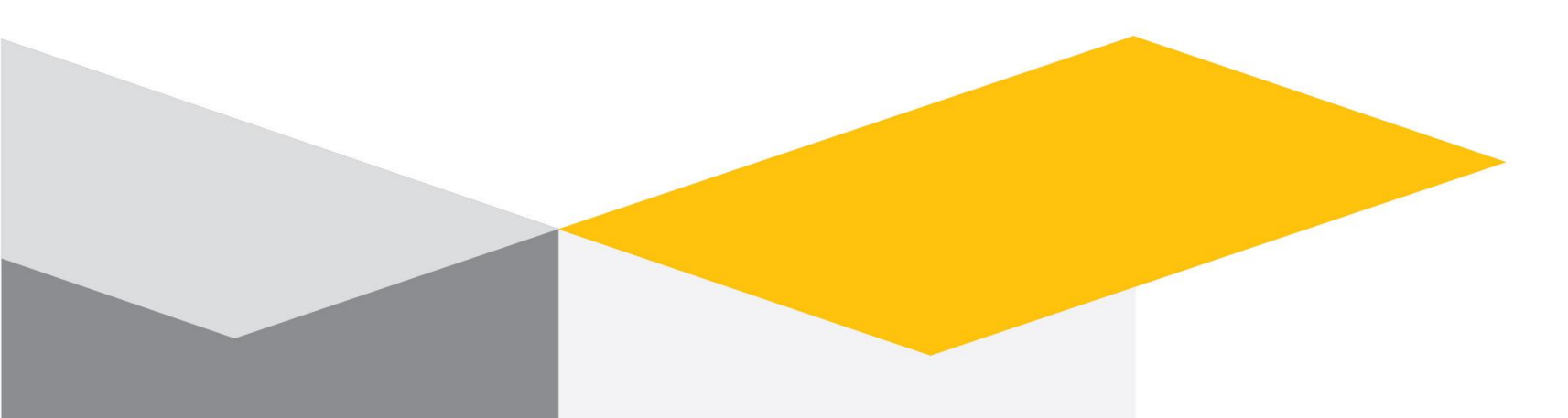

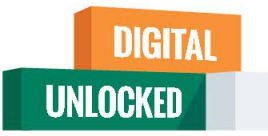

# Word Art

- Go to <u>https://wordart.com/</u>
- You can sign up or directly use create option
- Its an online word cloud art creator
- A word cloud is "an image composed of words used in a particular text or subject, in which the size of each word indicates its frequency or importance."

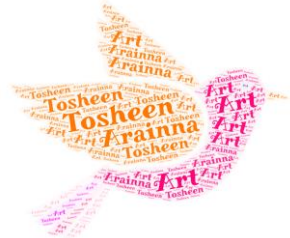

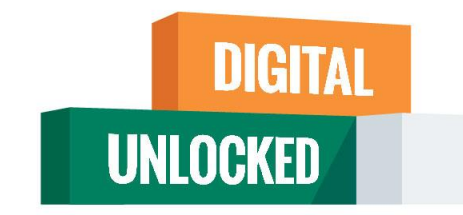

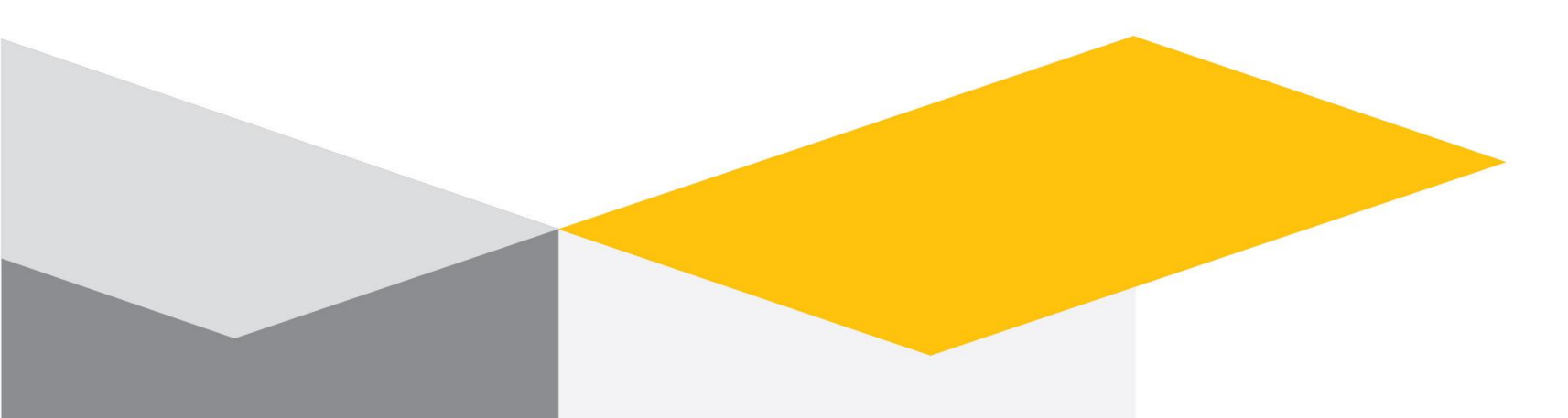

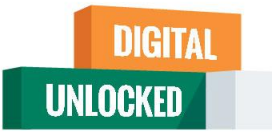

# Jamboard

- Go to <u>https://jamboard.google.com/</u>
- Jamboard is one smart display. Quickly pull in images from a Google search, save work to the cloud automatically, use the easy-to-read handwriting and shape recognition tool, and draw with a stylus but erase with your finger – just like a whiteboard.
- You can have multiple frames here.
- Frames can be downloaded for later reference.

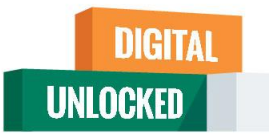

# Postermywall

- Go to <a href="https://www.postermywall.com/index.php">https://www.postermywall.com/index.php</a>
- Get the word out with amazing social media graphics, videos, posters and flyers.
- Choose from 145,000+ templates for social media, web, and print.
  Customize with huge selection of image and video stock or upload your own.

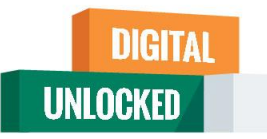

# Creately

• Go and sign up at <a href="https://app.creately.com/diagram/create">https://app.creately.com/diagram/create</a>

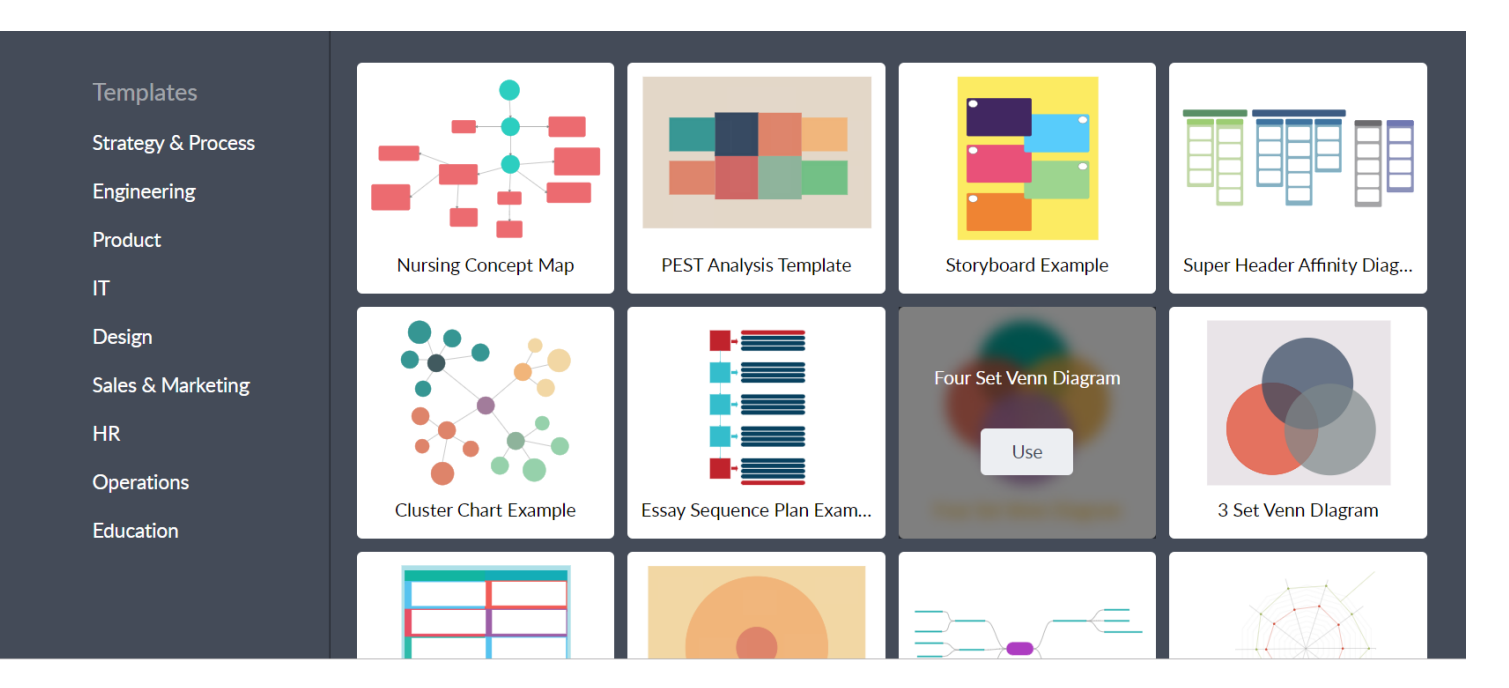
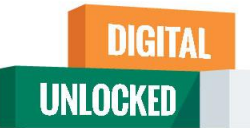

# Few more interesting interactive tools

- Socrative Your classroom app for fun, effective engagement and on-the-fly assessments. -<u>https://www.socrative.com/</u>
- Nearpod Engaging media and formative assessments to make every lesson interactive. <u>https://nearpod.com/</u>
- Edpuzzle Choose a video, give it your magic touch and track your students' comprehension. <u>https://edpuzzle.com/</u>
- Plickers tool for formative assessment . <u>https://www.plickers.com/library</u>
- Parlay The Future of Class Discussions
  Parlay is a discussion-based learning tool and global community of educators who are reimagining class discussions for the 21st Century. https://parlayideas.com/
- Creately Visual workspace for team collaboration <u>https://creately.com/</u>

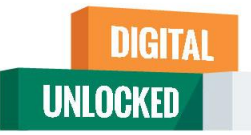

# Thank you!

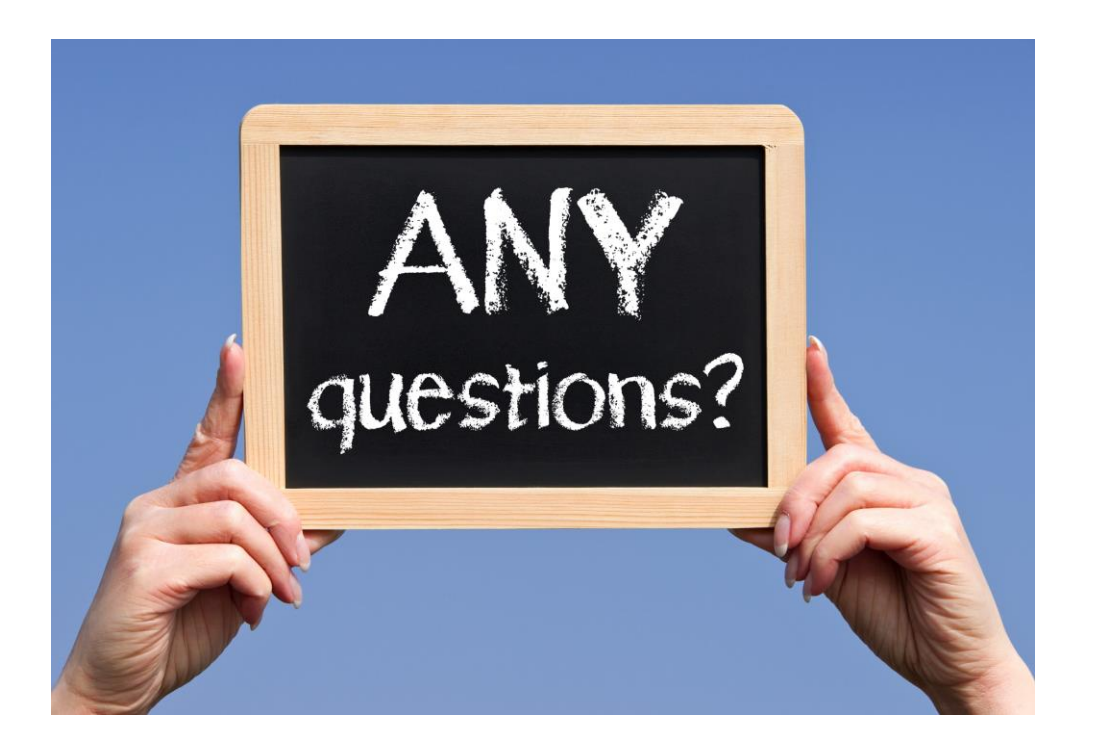

# Teaching Apps that Actually Work

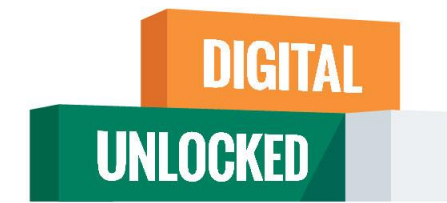

Google

Dr. Sheenu Jain

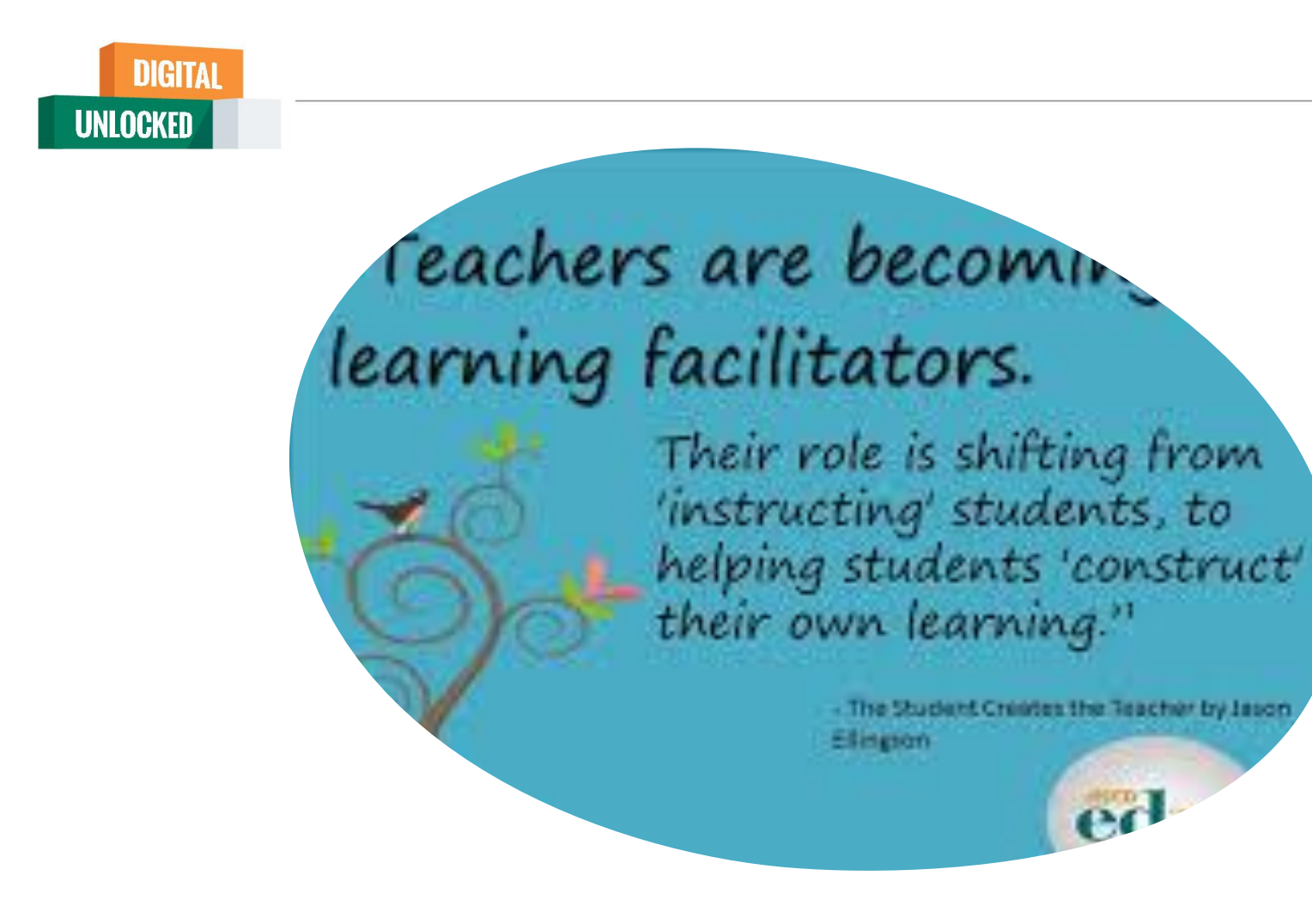

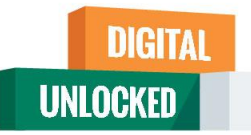

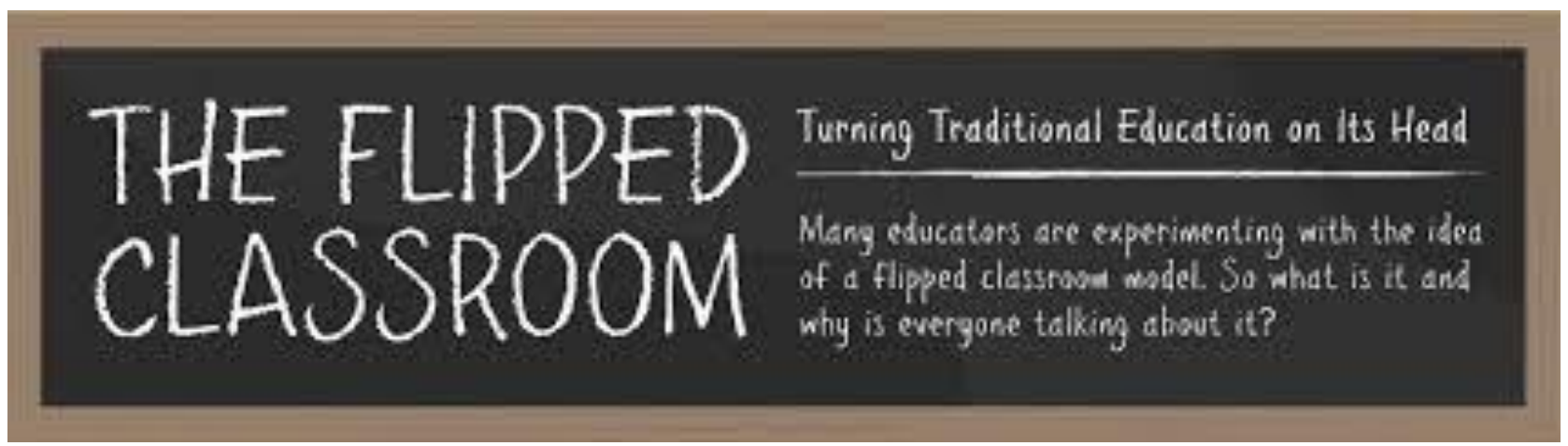

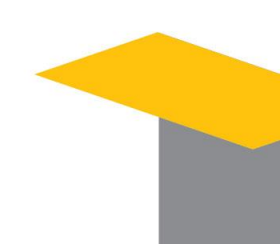

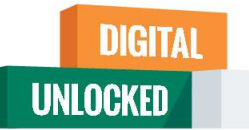

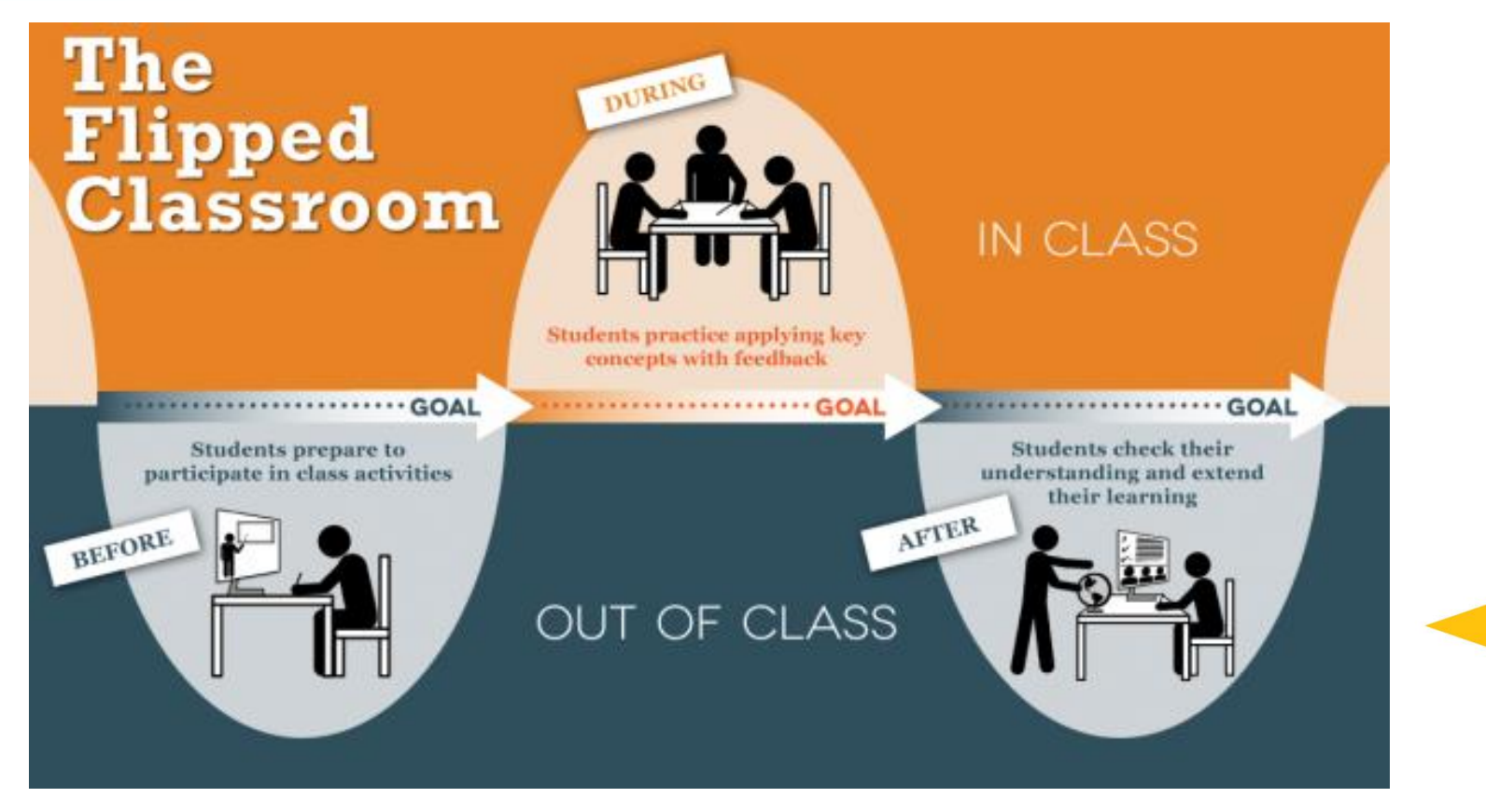

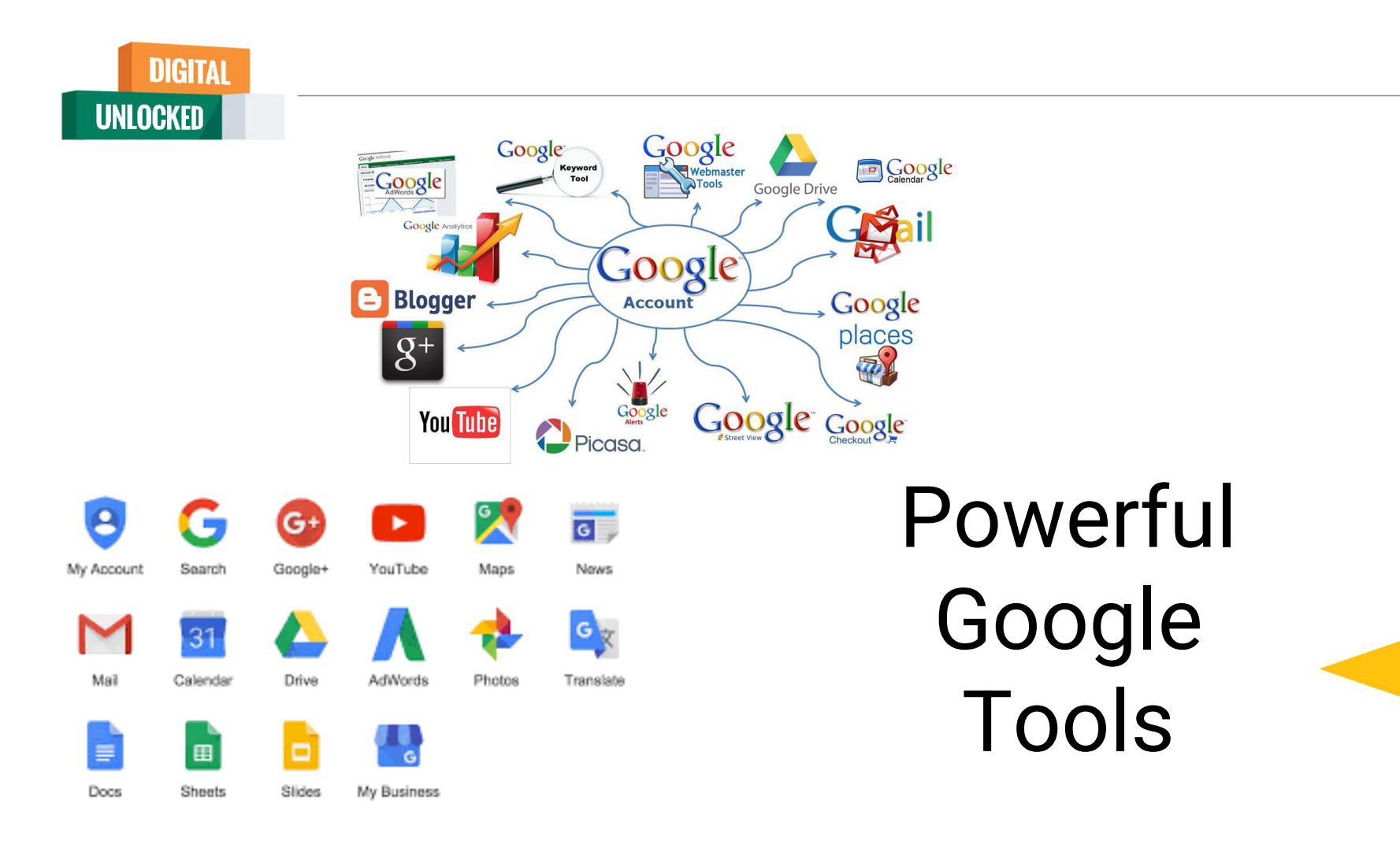

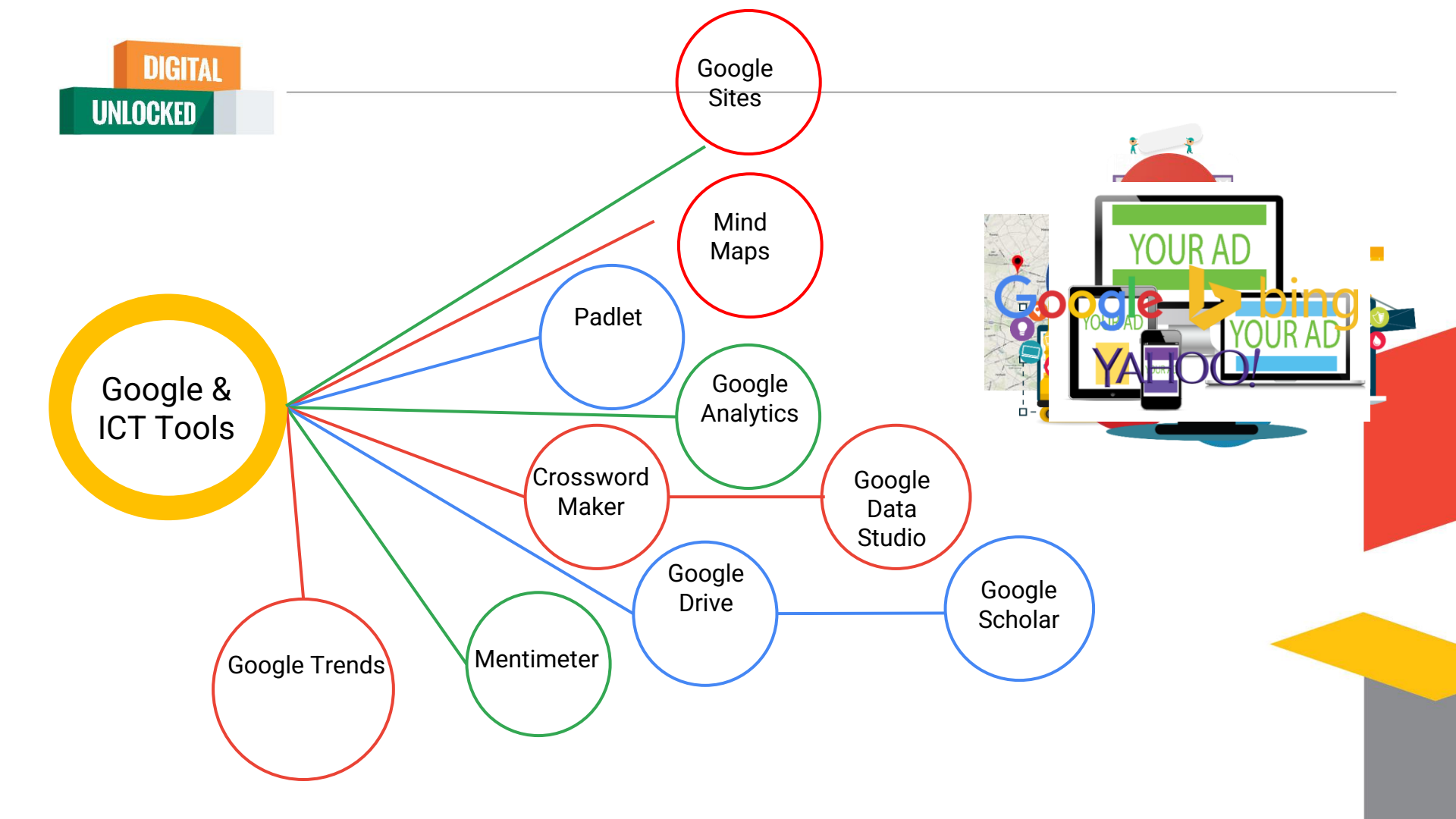

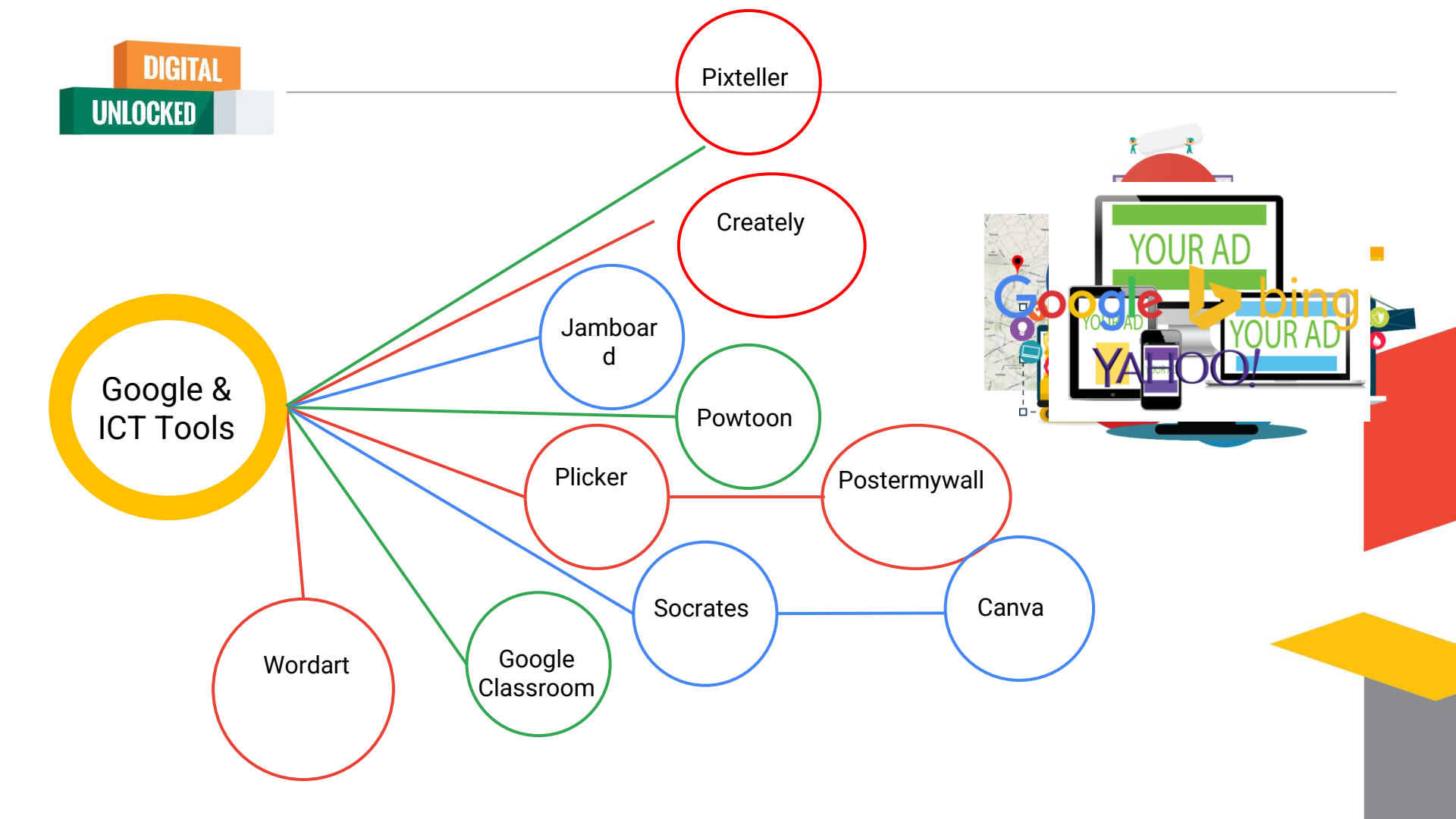

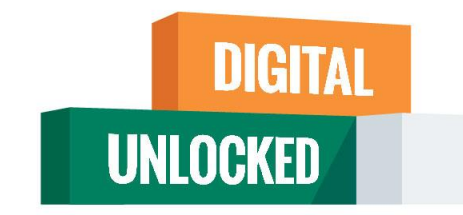

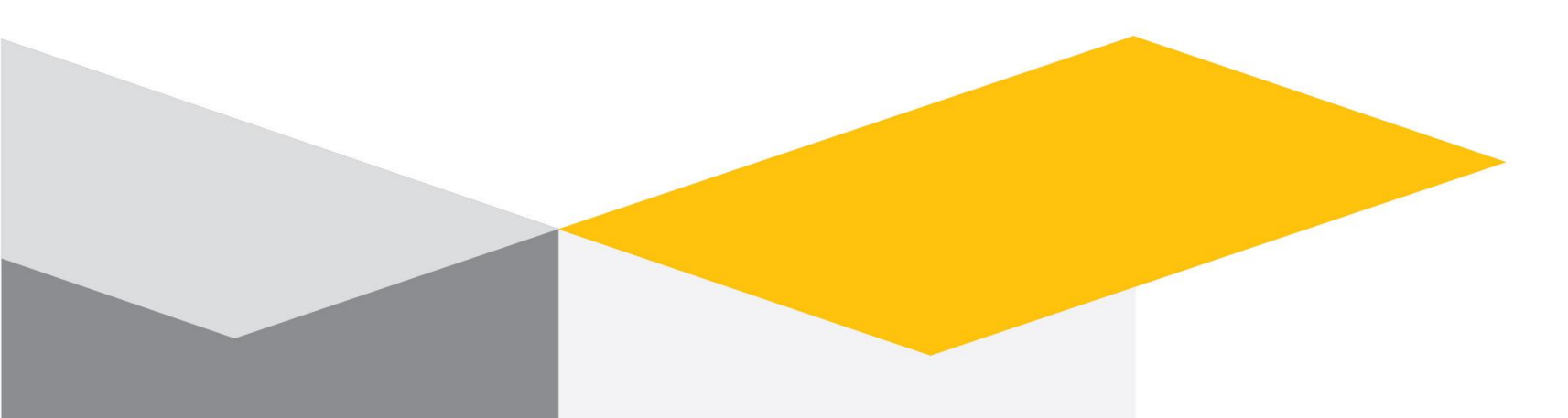

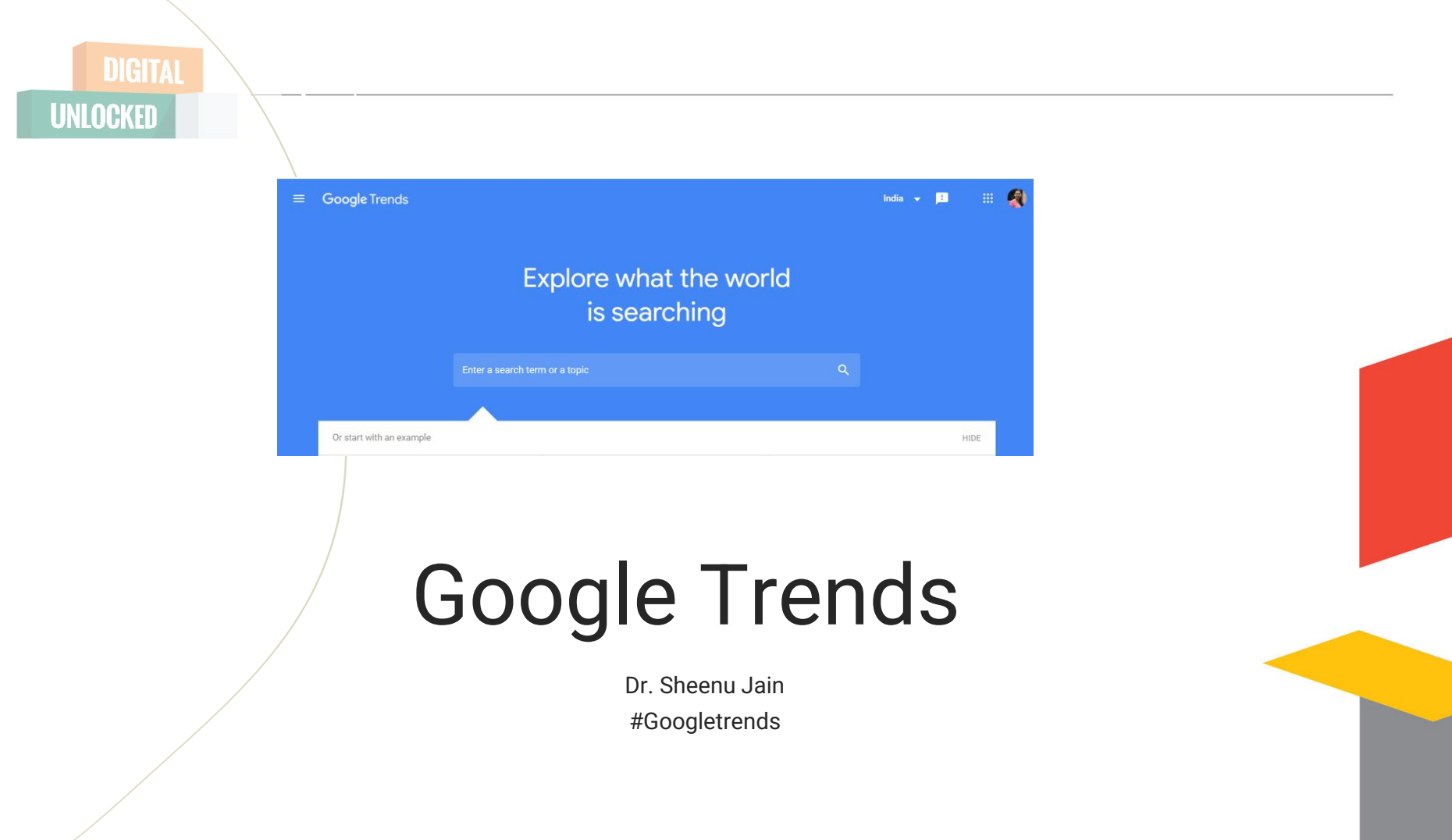

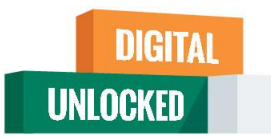

# What Is Google Trends?

Google Trends is trends search feature that shows the popularity of a search term in Google. You can view whether a trend is on the rise or declining. You can also find demographic insights, related topics, and related queries to help you better understand the Google trends.

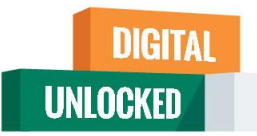

# Key activities in Google Trend

- 1. Trending Topics
- 2. Trending News
- 3. Trending Stories
- 4. Trending Place
- 5. Country Specific Search
- 6. Duration based Search

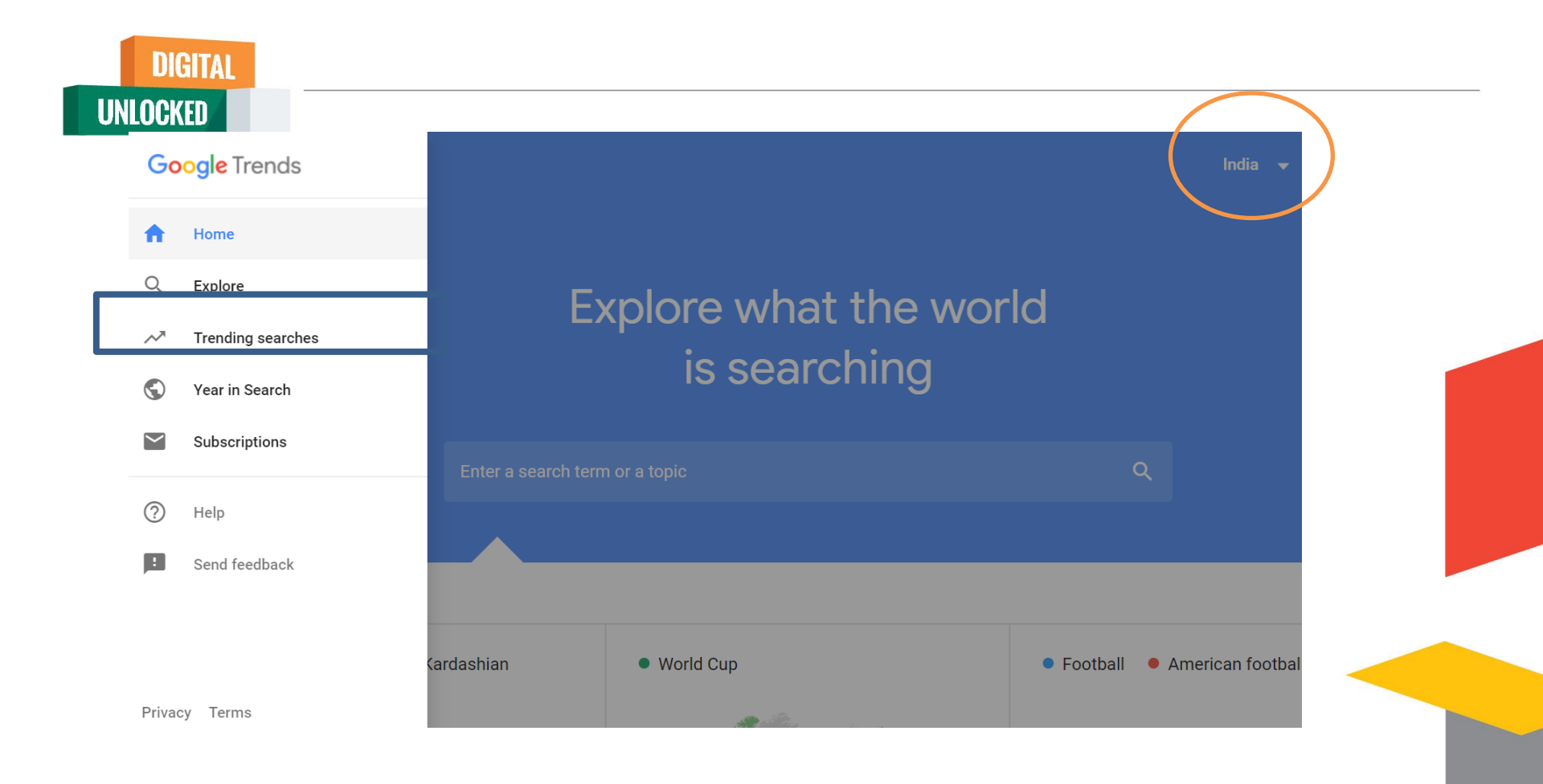

# **Trending Search**

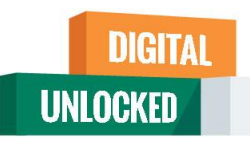

| Trending Searches                     | Q Explore topics                                                                                     | 😐 🖩 🖓                                                                                                    |
|---------------------------------------|----------------------------------------------------------------------------------------------------|----------------------------------------------------------------------------------------------------|
|                                       | DAILY SEARCH TRENDS <b>REAL-TIME SEARCH TRENDS</b> India <b>•</b>                                    |                                                                                                    |
| Past 24 hours                         |                                                                                                    | All categories 🔻 🥎                                                                                                    |
| 1 Jaya Prakash<br>నటుడు జయప్రకాశ్     | n Reddy • Telugu cinema<br>రెడ్డి కన్నుమూత సాక్షి • 4 hours ago Past 24h                             | A part of the second second se |
| 2 Karan Johar •<br>आमिरच्या भावाचा कर | • Aamir Khan • Faisal Khan • Sushant Singh Rajput<br>ण जोहरवर आरोप Zee २४ तास • 2 hours ago Past 24h | ∧<br>Zee २४ तास                                                                                                    |

This can be used for real time search trends and daily trends and also based on country.

You can choose from all categories

This is a wise idea for writing blogs based on contemporary theme

Keywords – Related Query – hint to use DIGITAL UNLOCKED Chanda Kochhar • Deepak Kochhar • ICICI Bank • Vid... < 6 6 Sep 2020 - Now INTEREST OVER TIME RELATED OUERIES itc share price vodafone idea share price yes bank share price reliance share price tata motors share price irctc share price icici direct icici bank share price hdfc bank share price bajaj finance share price axis bank share price subramanian swamy icici direct login pnb share chanda kochhar bhel share price icici bank share bandhan bank share deepak kochhar upl share price icici share price sunanda pushka kangana ranaut security vi vodafone idea pubg game banned

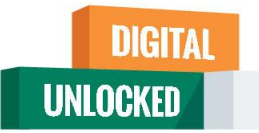

# Compare keywords

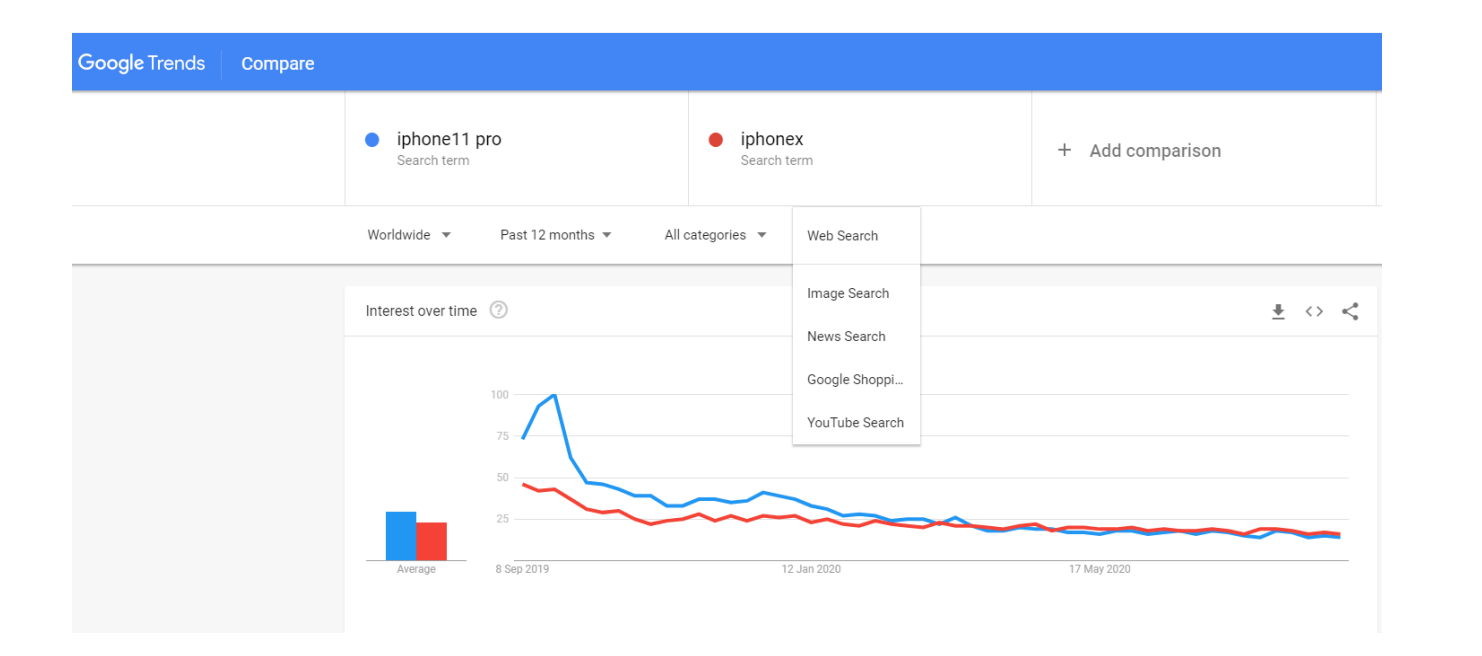

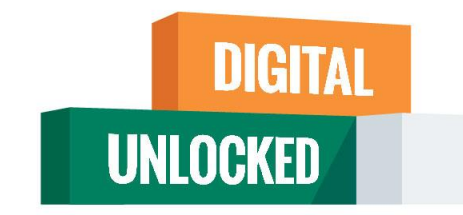

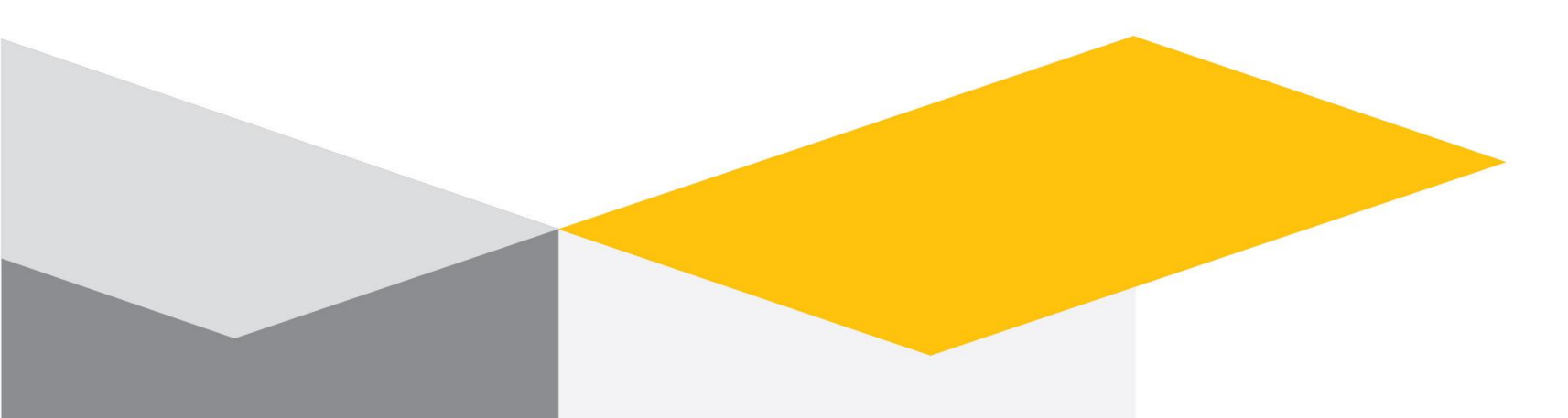

## Mentimeter

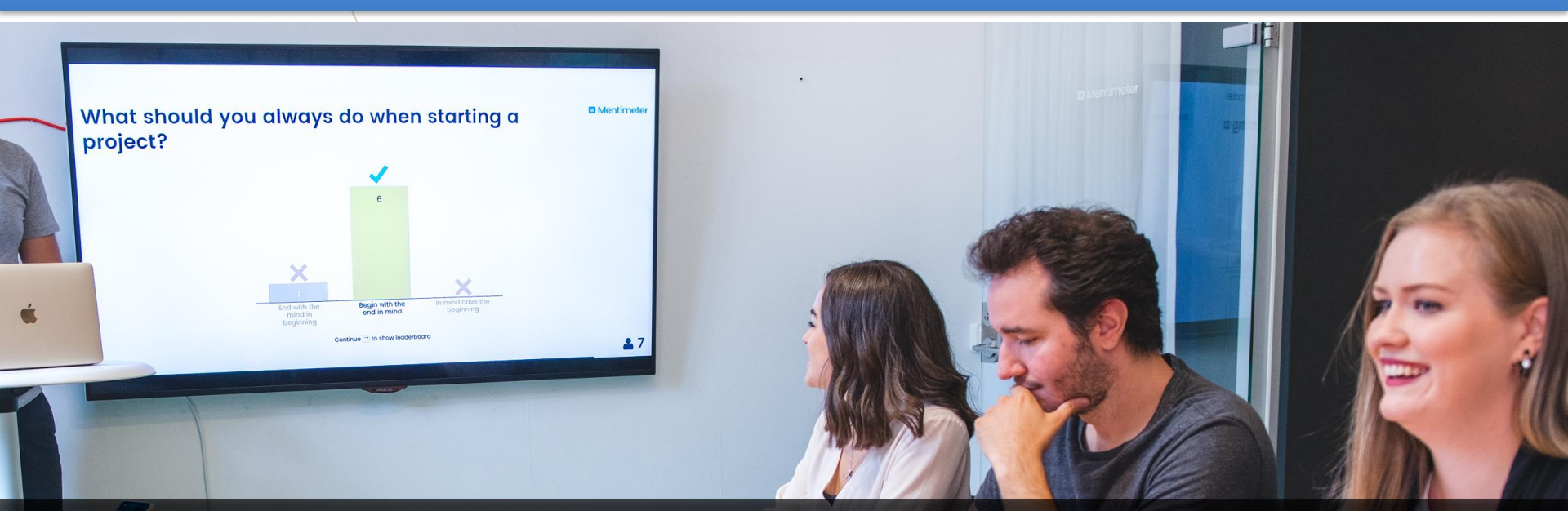

## **Dr. Sheenu Jain**

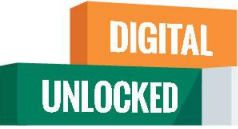

# Outline

- Overview of Mentimeter
- Type of questions and activities
- Activity/polls settings and control features
- Personal dashboard and code validity
- PowerPoint plugin (not currently available)
- Results access and analysis
- Explore further help and support

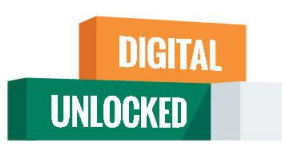

# **Overview of the tool**

Mentimeter is a web-based tool that enables you to create online polls and other activities to interact with your audience and display results in real time.

• Participants need internet (WIFI) enabled device (web browser) to participate

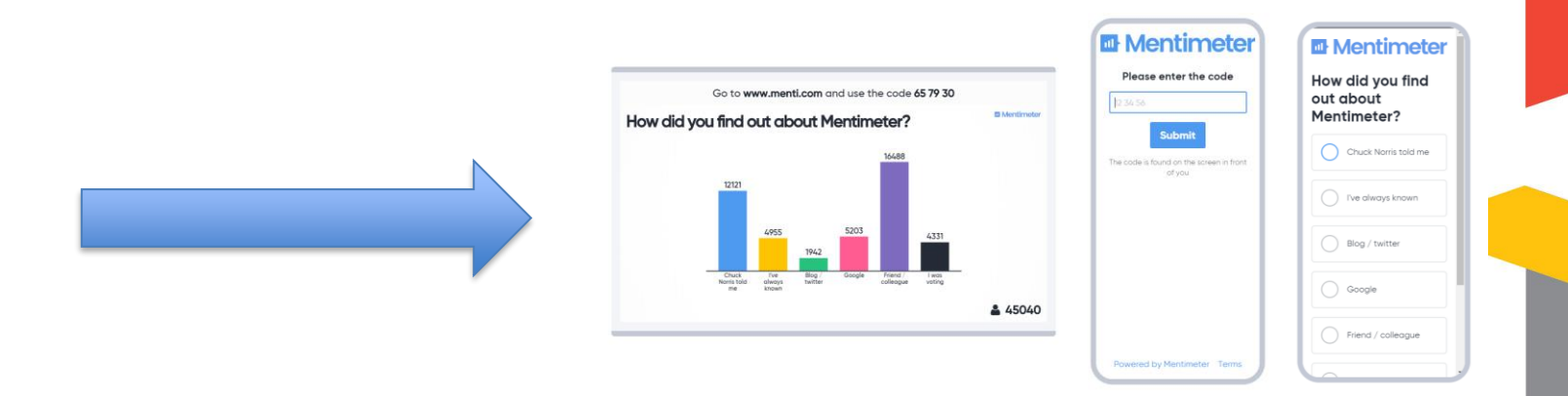

## DIGITAL UNLOCKED

# **Question types, activities and control features**

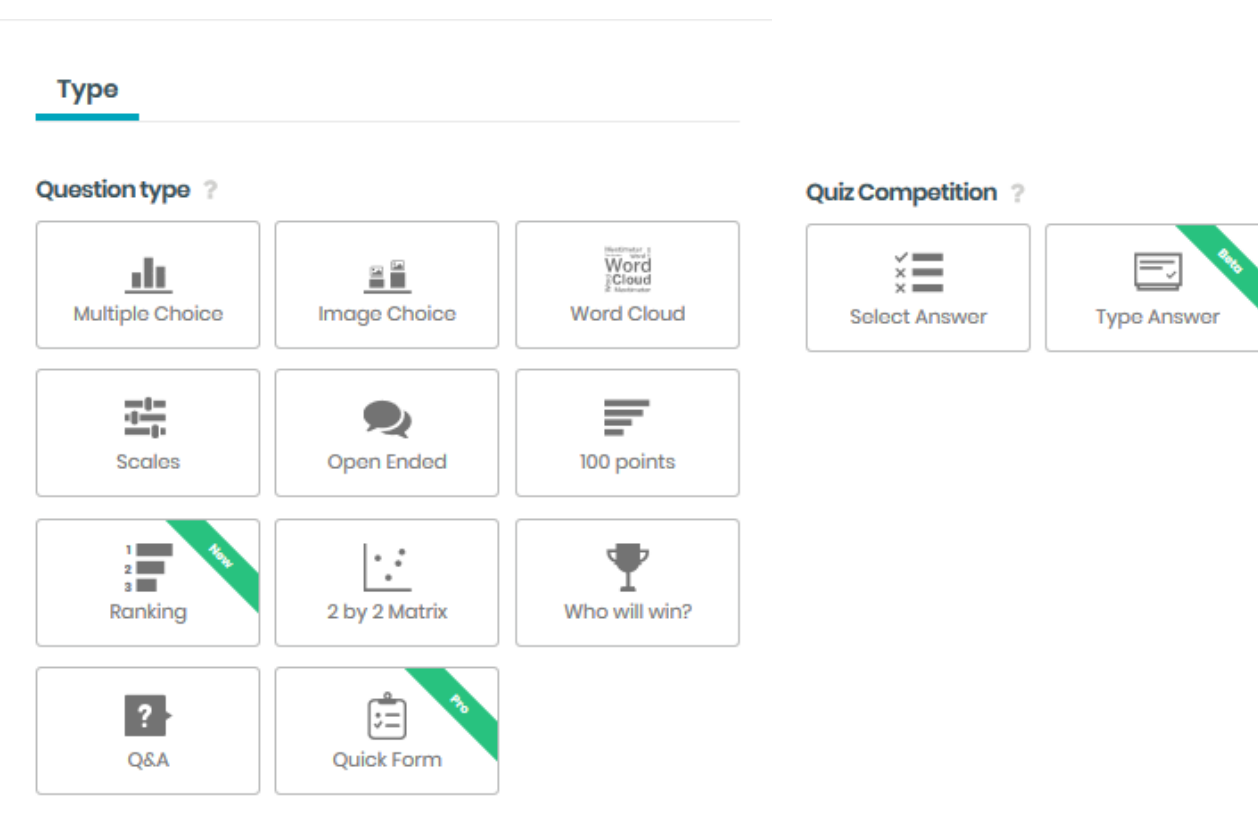

#### Features available during polling

- Fullscreen
- hide results
- close voting deactivate
- countdown to close
- history and trends previous voting on the same question
- show/hide the instruction bar
- show/hide full instruction on how to vote
- generate QR code for polling
- display test data to get taste of response appearance

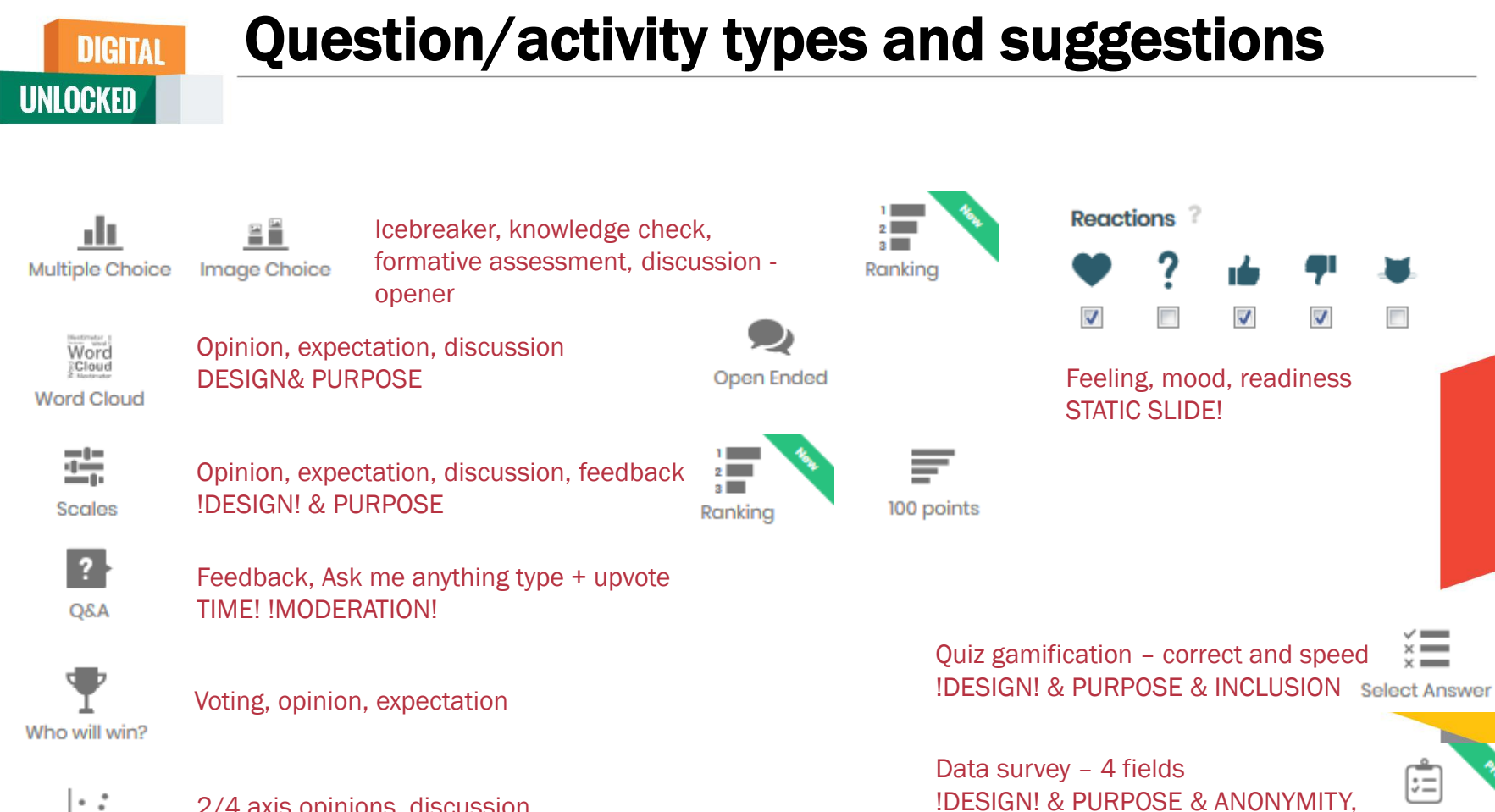

**Ouick Form** 

ONLY IN EXCEL REPORT

2 by 2 Matrix

2/4 axis opinions, discussion !DESIGN! & PURPOSE

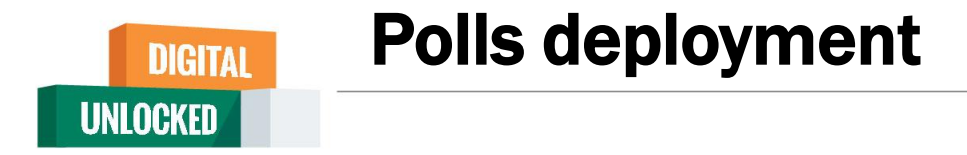

There are few ways how you can present, share and deploy created polls/activities.

**1**. In class with live results presented on presenter screen – Mentimeter/PowerPoint

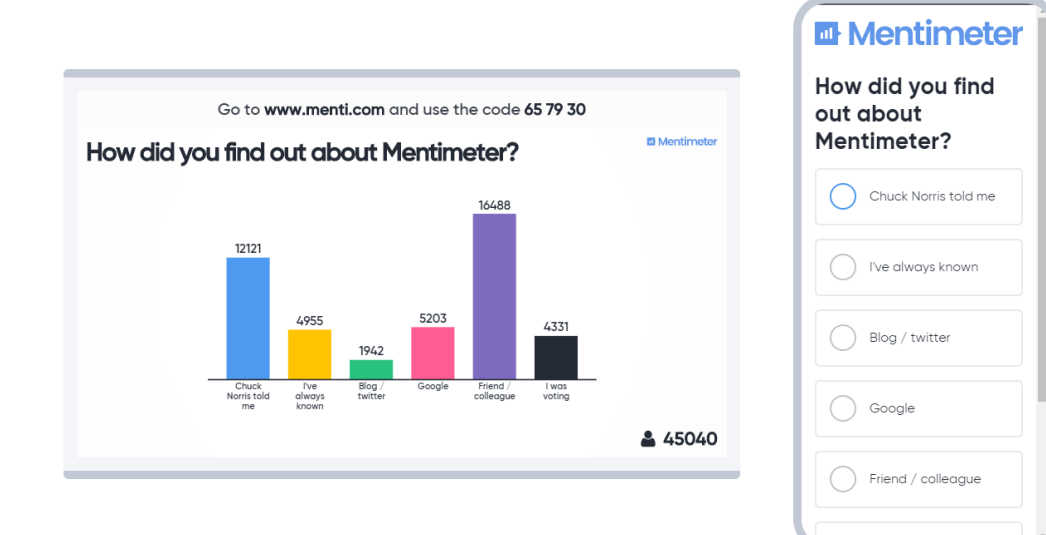

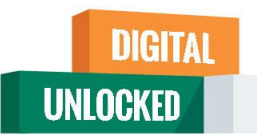

2.1 Prolong the code validity if it's convenient and fit within a time frame (2, 7, 14). Share the code & instructions

2.2 send/provide the direct link to respond to the poll and embed the results in VLE or send/provide the link to results later on in class.

2.3 present/provide QR code to respond to poll

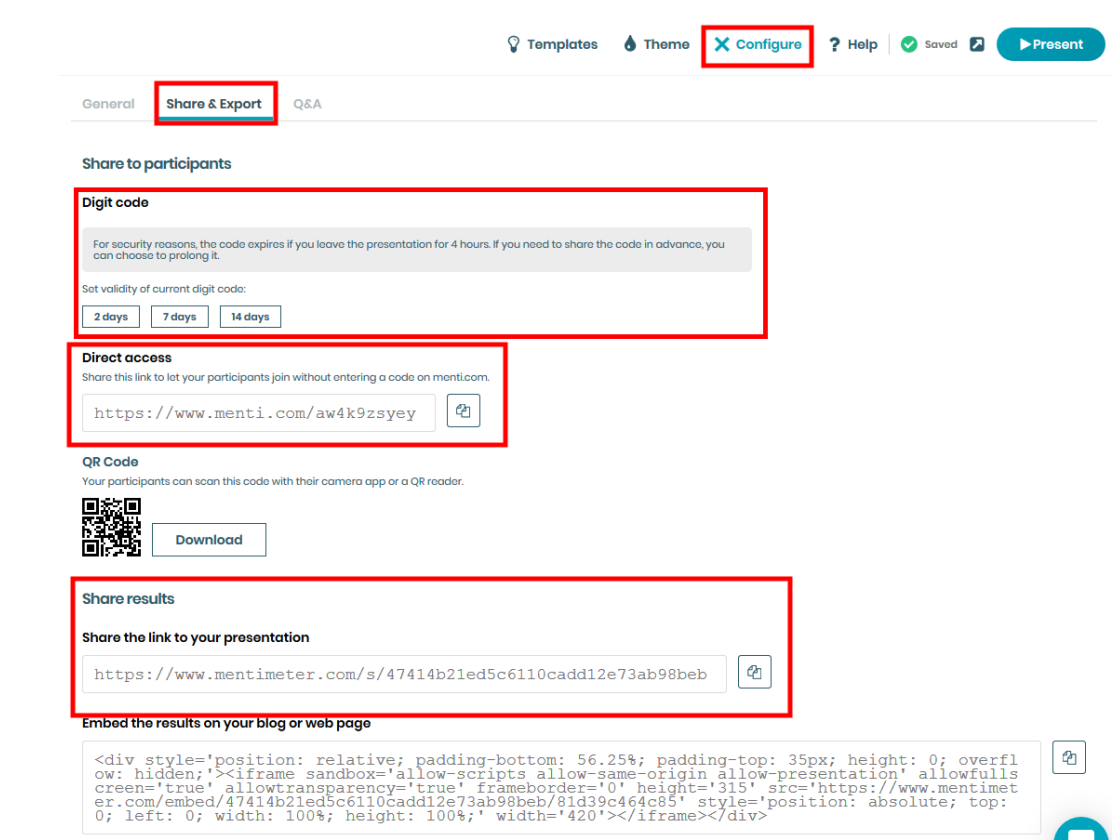

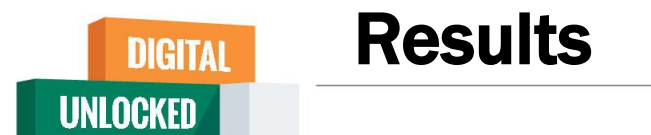

You can access, download, analyze and share results. Access right from dashboard to the download center or from slide

- **1**. Download individual slides with results as an image
- 2. Download whole set of activities as a PDF. (individual slides as images)
- 3. Download XLS report and analyze the data further (longitude data comparison, cohort analysis, more sophisticated analysis, etc.)

as 🔺 ሰ 📥

#### History and trends feature

The option reset results on your activity will store all responses as historical data which cannot be downloaded any more!! But can be used for comparison with new responses (feature in polling control – History and trends) – good for discussions and debates and capturing changes

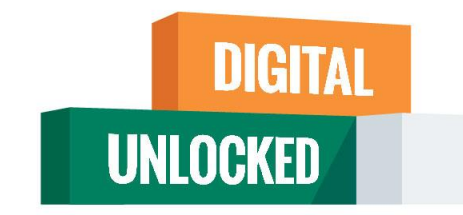

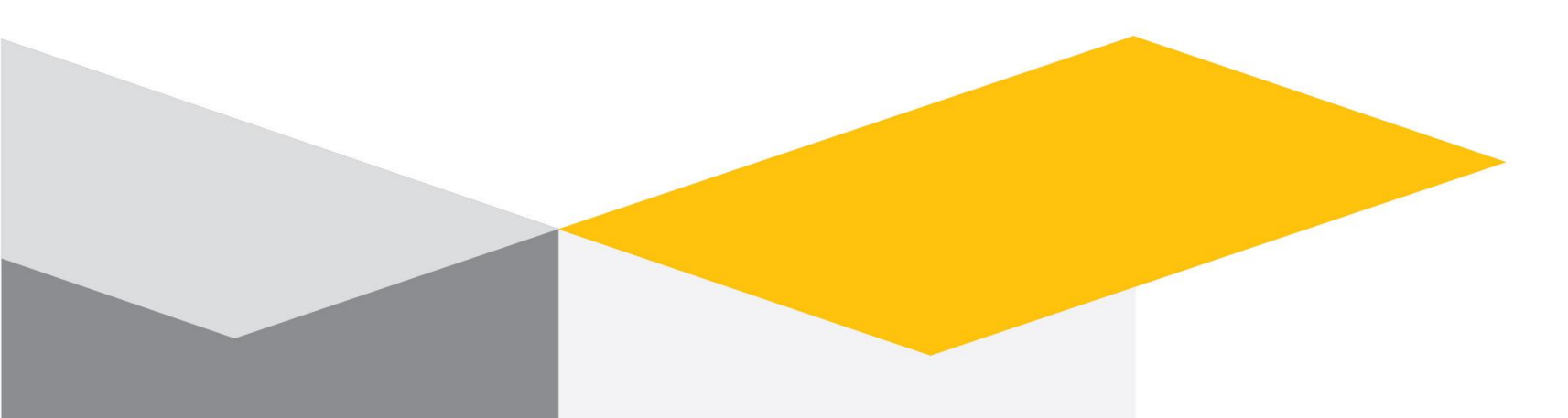

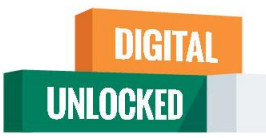

# **Online Crossword Maker**

- Go to <u>www.crosswordlabs.com</u>
- Keep your crossword clues with answer ready in an excel sheet for quick crossword making
- Enter the word, a space and then the clue . One word /clue per line
- Create crossword
- You can share URL or Print or save pdf file
- Students can fill it online
- Answer key can be seen there

# Sample Clue

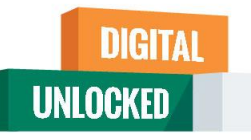

|           | A software program used to organize and present information that is    |
|-----------|------------------------------------------------------------------------|
| PRESENTA  | part of an electronic slide show.                                      |
|           | Theme is the set of fonts for titles and other                         |
| FONTS     | text.                                                                  |
|           | pane is the main section of Normal View                                |
| SLIDE     | that displays the current slide.                                       |
|           | point is a blinking vertical line that appears when                    |
| INSERTION | you click in a text box.                                               |
|           | button is a button on the PowerPoint                                   |
| COMMEN    | status bar in Normal View that allows you to open the comments pane.   |
| 70014     | slider is a slider on the status bar that is dragged                   |
| 200M      | to enlarge or decrease the display.                                    |
|           | A freehand pen and highlighter marks you can draw on a slide in Normal |
| linking   | View.                                                                  |
| TEXT      | placeholder is a box with a dotted border and                          |
|           | Lext that you can replace with your own text.                          |
| ТАВ       | and it displays the slides in the presentation as thumbhails           |
|           | button is a button on the status bar in                                |
| NOTES     | PowerPoint that opens the notes pane.                                  |
| RIBBON    | A horizontal strip near the top of the window that contains tabs.      |
|           |                                                                        |
|           | https://crosswordlabs.com/                                             |
|           |                                                                        |
|           |                                                                        |
|           |                                                                        |

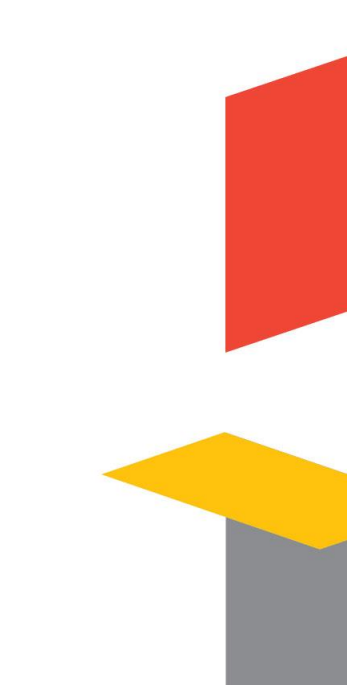

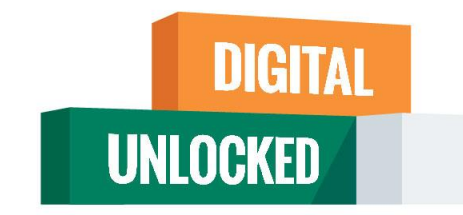

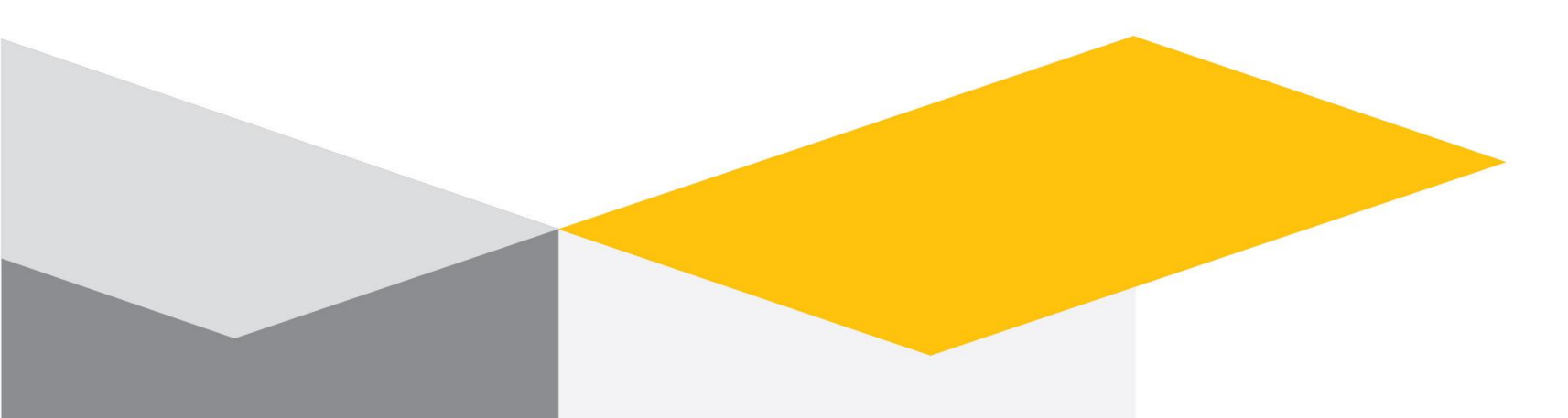

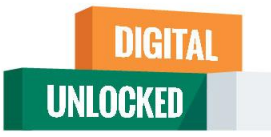

# Mind Maps

- Go to <u>https://www.mindmup.com/</u>
- You Can sign in or just go to create option
- Option of adding images as well as normal nodes is present
- You can add child nodes and change colors / images/connectors
- Simple mind maps are easy to use tool for classroom discussion and live preparation

Tutorial

<u>https://www.mindmup.com/tutorials/index.html</u>

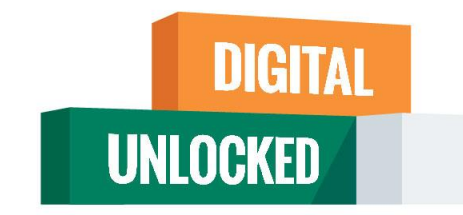

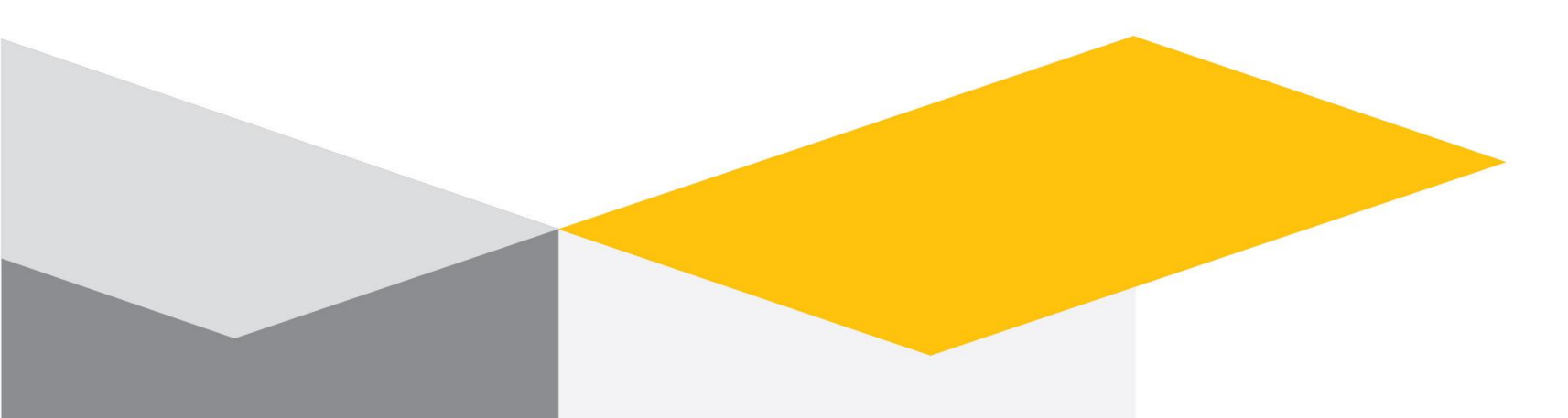

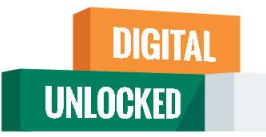

# Padlet

- Go to <a href="https://padlet.com/dashboard">https://padlet.com/dashboard</a>
- Virtual Bulletin Board
- Can be used to Reflect, Link share and information
- Brainstorming & Sharing Ideas
- Conduct Survey & Votes
- Collect and share real time information
- Summarize a topic in attractive way
- Thank you note
- Collaborative tools e Poster presentation
- Photo Contests

# Why do I love padlet?

Personal **A**daptable **D***ifferentiated* Linked Easy **T**imeless

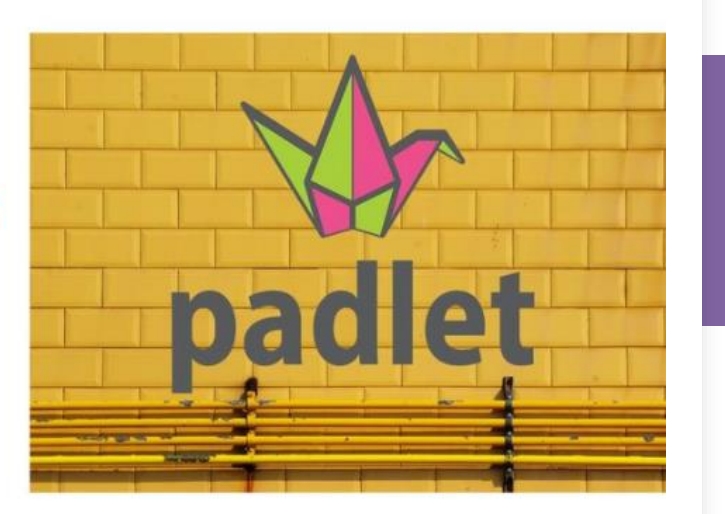

## Padlet

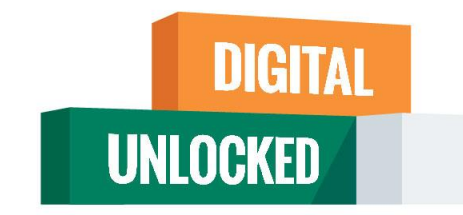

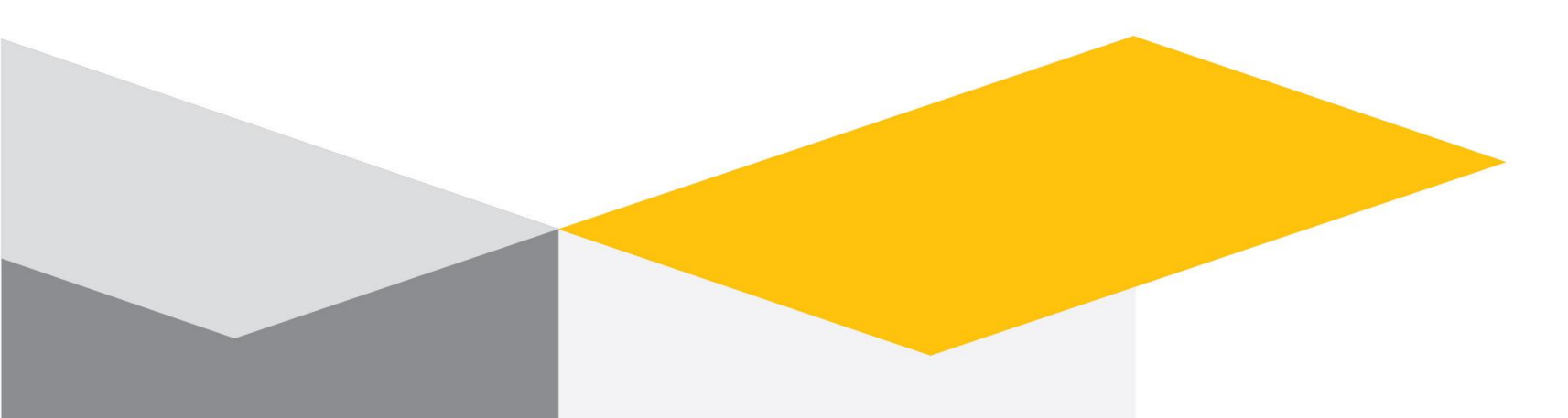

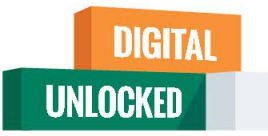

# Word Art

- Go to <a href="https://wordart.com/">https://wordart.com/</a>
- You can sign up or directly use create option
- Its an online word cloud art creator
- A word cloud is "an image composed of words used in a particular text or subject, in which the size of each word indicates its frequency or importance."

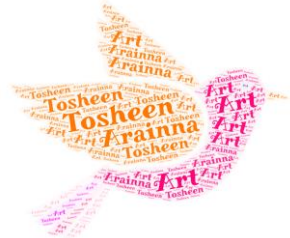
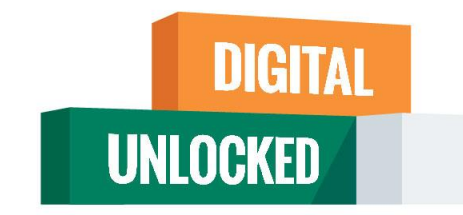

#### Google

#### A Growth Engine for Your Business

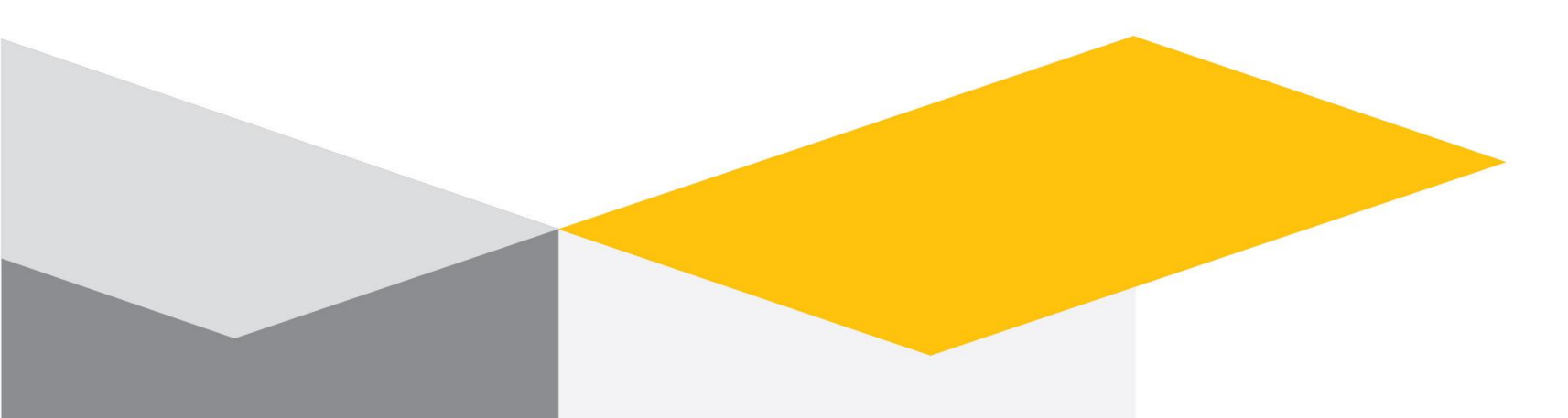

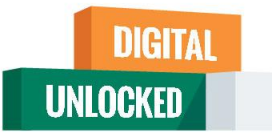

### Jamboard

- Go to <a href="https://jamboard.google.com/">https://jamboard.google.com/</a>
- Jamboard is one smart display. Quickly pull in images from a Google search, save work to the cloud automatically, use the easyto-read handwriting and shape recognition tool, and draw with a stylus but erase with your finger – just like a whiteboard.
- You can have multiple frames here.
- Frames can be downloaded for later reference.

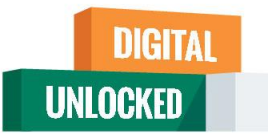

## Postermywall

- Go to <a href="https://www.postermywall.com/index.php">https://www.postermywall.com/index.php</a>
- Get the word out with amazing social media graphics, videos, posters and flyers.
- Choose from 145,000+ templates for social media, web, and print.
  Customize with huge selection of image and video stock or upload your own.

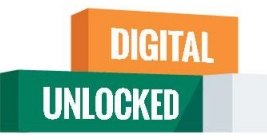

# Creately

Go and sign up at <a href="https://app.creately.com/diagram/create">https://app.creately.com/diagram/create</a>

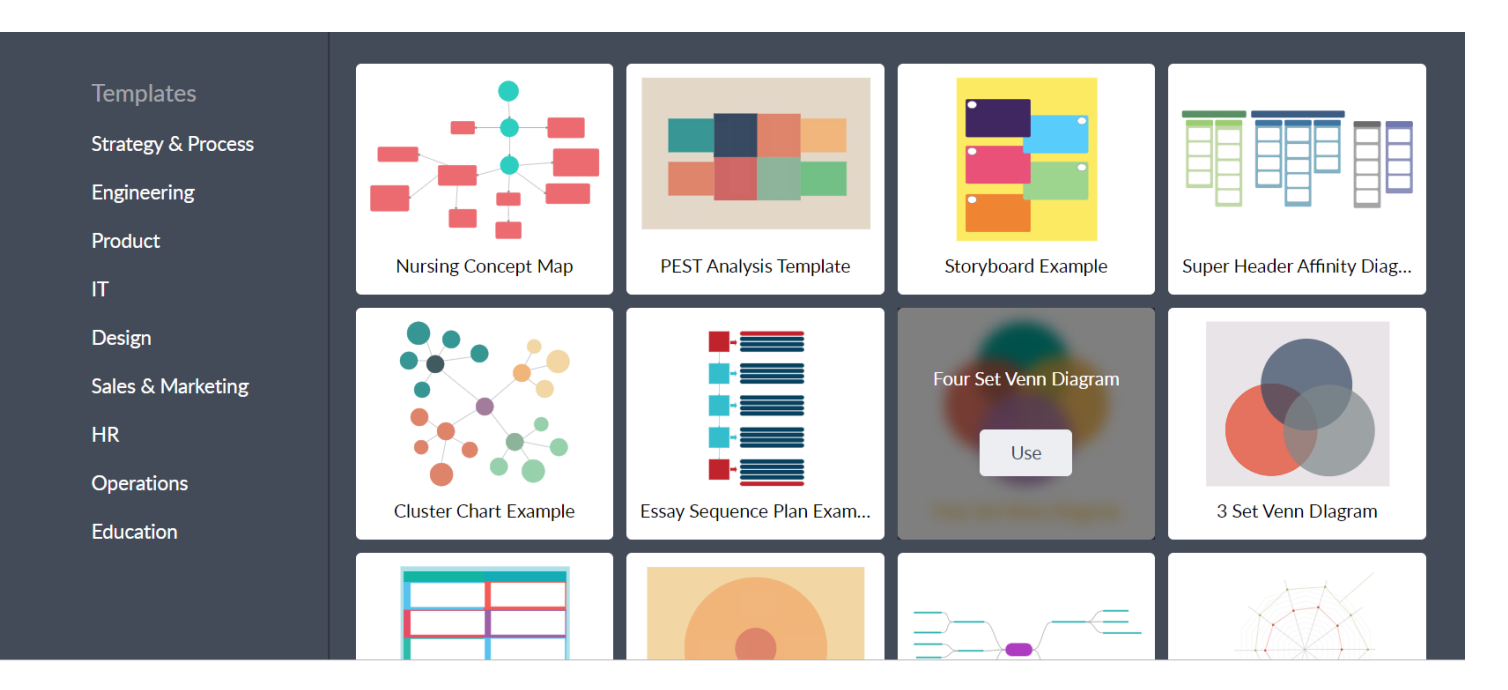

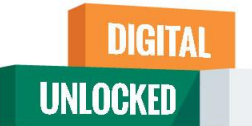

### Few more interesting interactive tools

- Socrative Your classroom app for fun, effective engagement and on-the-fly assessments. -<u>https://www.socrative.com/</u>
- Nearpod Engaging media and formative assessments to make every lesson interactive. <u>https://nearpod.com/</u>
- Edpuzzle Choose a video, give it your magic touch and track your students' comprehension. <u>https://edpuzzle.com/</u>
- Plickers tool for formative assessment . https://www.plickers.com/library
- Parlay The Future of Class Discussions
  Parlay is a discussion-based learning tool and global community of educators who are reimagining class discussions for the 21st Century. https://parlayideas.com/
- Creately Visual workspace for team collaboration <u>https://creately.com/</u>

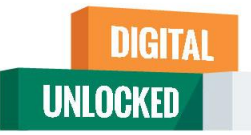

#### Thank you!

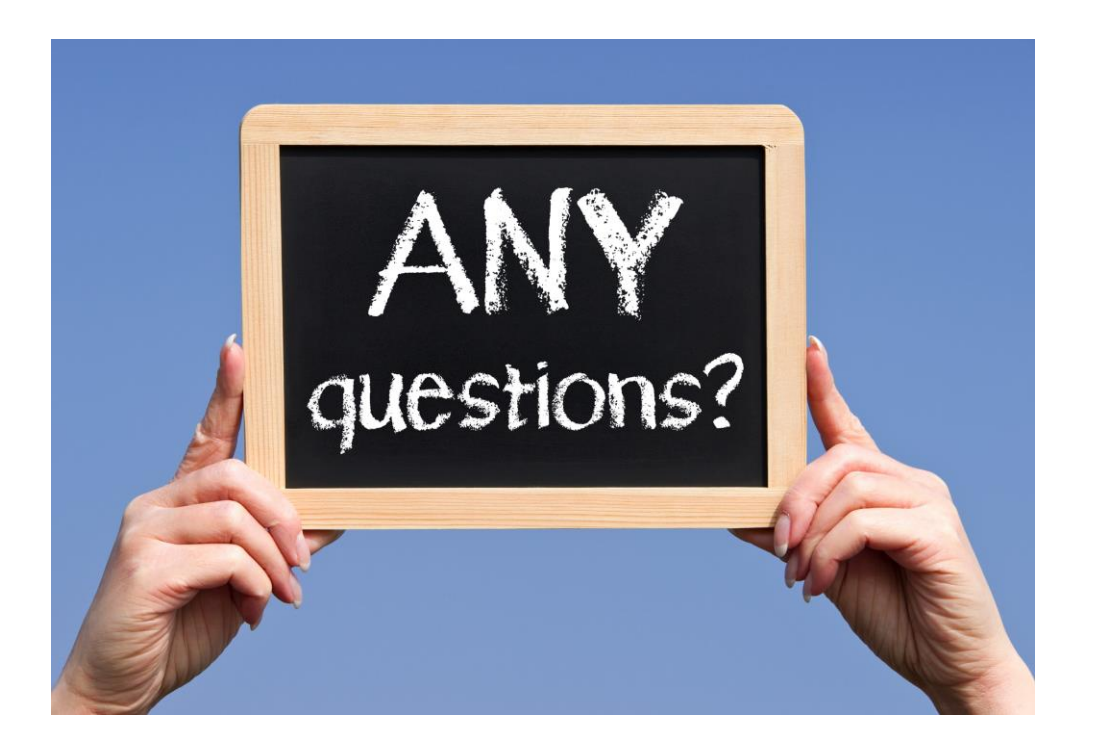